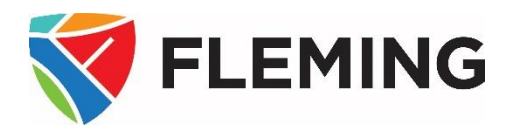

# A How-to Guide for Program Coordinators INTRODUCTION TO THE PEOPLESOFT (EVOLVE) SERVICES

This document is a summary guide to assist coordinators, academic chairs, and deans in navigating the PeopleSoft (Evolve) system.

#### **DOCUMENT INFORMATION**

| Document name           | A How-to Guide for Program Coordinators:         |
|-------------------------|--------------------------------------------------|
|                         | Introduction to the PeopleSoft (Evolve) Services |
| Document version number | 4.0                                              |
| Document version date   | May 12, 2025                                     |

#### **REVISION HISTORY**

| Version # | Ver. date     | Revised by  | Description of change                                         |
|-----------|---------------|-------------|---------------------------------------------------------------|
| 1.0       | Aug. 1, 2013  | David Baker | N/A                                                           |
| 1.1       | Aug. 8, 2014  | David Baker | Yearly revisions                                              |
|           |               |             | -Minor instructional language changes                         |
|           |               |             | -Language changes to screenshot descriptions                  |
|           |               |             | -Change password process                                      |
|           |               |             | -Updated several myCampus screenshots to avoid dated material |
| 2.0       | Aug. 6, 2015  | David Baker | Yearly revisions                                              |
| 3.0       | July 25, 2018 | David Baker | Yearly revisions                                              |
|           |               |             | -Updated screenshots, removed dated material                  |
| 4.0       | May 12, 2025  | David Baker | Yearly revisions                                              |
|           |               |             | -Updated screenshots, removed dated material                  |

#### **RELATED DOCUMENTS**

| Policy/Operating Procedure | Policy/Operating Procedure Link                          |
|----------------------------|----------------------------------------------------------|
| College Policy             | <u>3-300 Code of Conduct</u>                             |
| Operating Procedure        | OP3-300 Code of Conduct                                  |
| College Policy             | 6-604 Electronic Information Security Policy             |
| Operating Procedure        | OP #6-604A Information Security Classification Procedure |

#### **O**VERVIEW

Welcome to Fleming College!

This document outlines the functionality that faculty members are authorized to perform within the Fleming College PeopleSoft (Evolve) system. There are three systems used at Fleming College: the myCampus portal, PeopleSoft (also known as Evolve) Enterprise Resource Planning (ERP), and Desire2Learn (D2L).

#### myCampus:

The myCampus Portal is a one-stop shop for all services that students and faculty members will require. On the homepage, you will see Fleming News, Upcoming Events, and Important Dates as outlined in the Academic Schedule, as well as IT Service Notices for planned outages.

You can navigate through the myCampus Portal by using the menu links on the left-hand side or the tabs at the top of the page. Take a few moments to familiarize yourself with the myCampus Portal by exploring the top ribbon links, including Staff, Resources, Student Life, Registrar's Office, Service Directory, and Virtual Tour.

#### This Portal is also your pathway into the PeopleSoft ERP (Evolve) and Desire2Learn (D2L) systems.

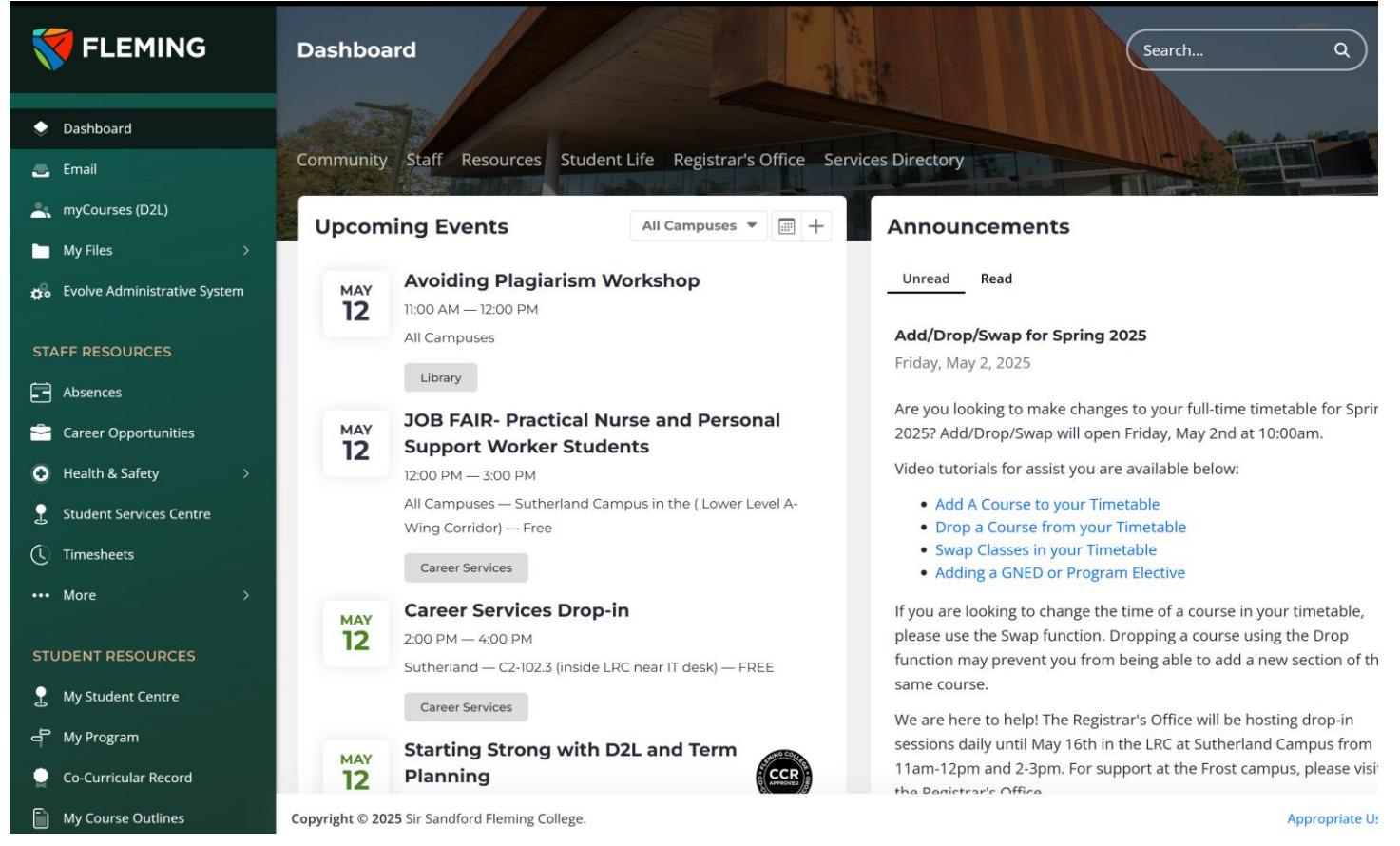

#### PeopleSoft (Evolve)

The PeopleSoft (Evolve) system is Fleming College's Enterprise Resource Planning (ERP) system, which controls student records and information, as well as courses, registration, grades, and other related functions. In addition to the student side, it also includes billing, payroll, human resources, and various other administrative functions.

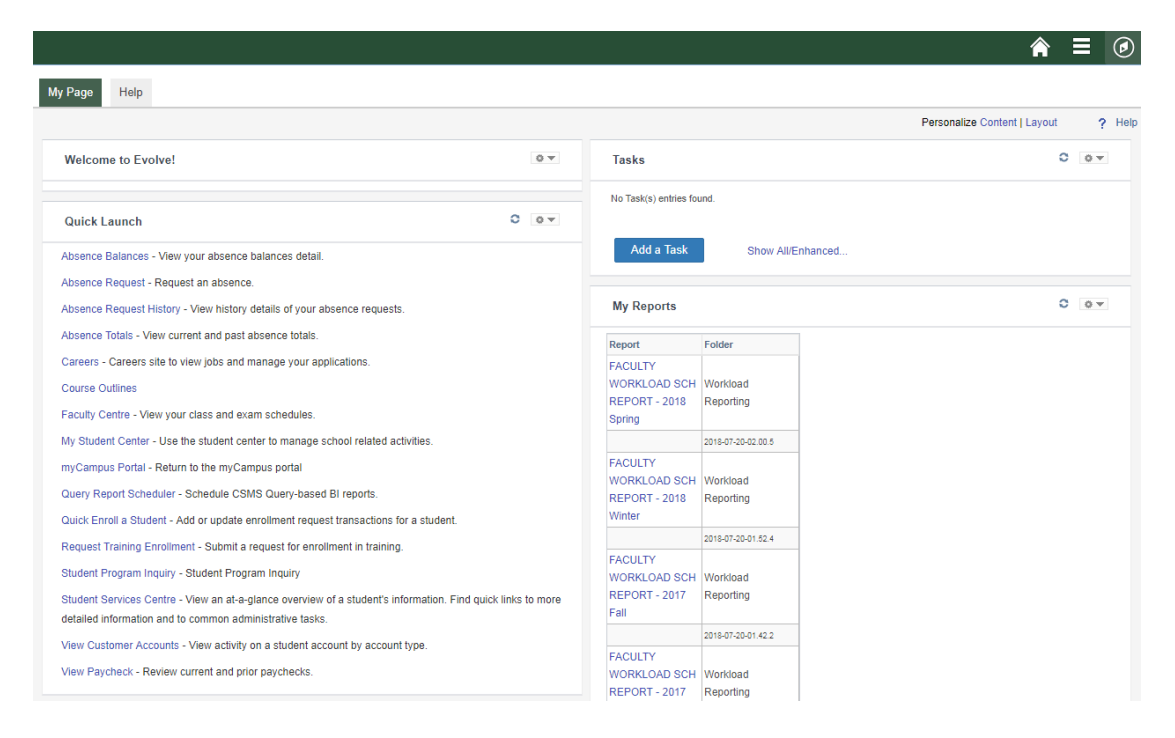

#### Accessing the myCampus Portal

From the Fleming College homepage (http://flemingcollege.ca/), click on the "myCampus" link. Alternatively, you may go directly to the myCampus Portal using the following URL: https://mycampus.flemingcollege.ca/

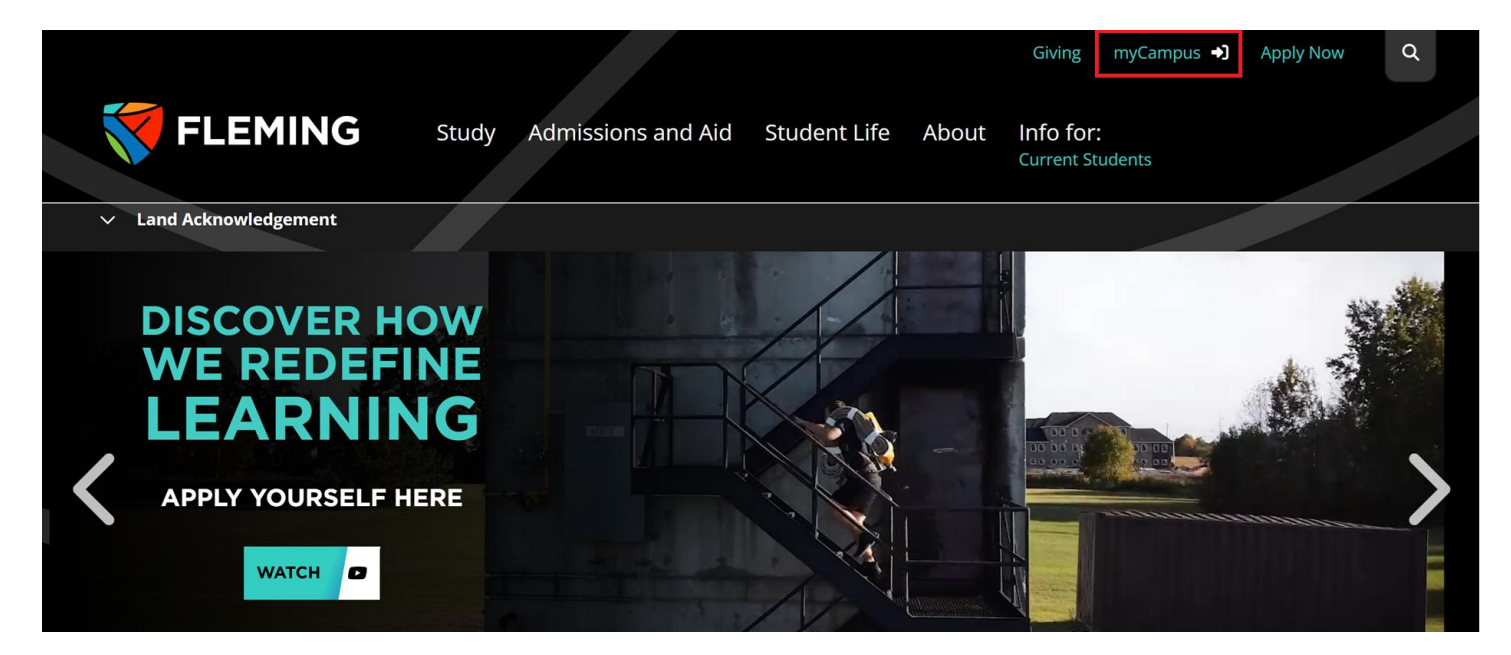

#### CONTENTS

| A HOW-TO GUIDE FOR PROGRAM COORDINATORS                                                                                                    | 1                                                                                                    |
|----------------------------------------------------------------------------------------------------|----------------------------------------------------------------------------------------------------|
| INTRODUCTION TO THE PEOPLESOFT (EVOLVE) SERVICES                                                                                                    | 1                                                                                                    |
| DOCUMENT INFORMATION                                                                                                    | 2                                                                                                    |
| REVISION HISTORY                                                                                                    | 2                                                                                                    |
| RELATED DOCUMENTS                                                                                                    | 2                                                                                                    |
| OVERVIEW                                                                                                    | 3                                                                                                    |
| STUDENT SERVICE CENTER - SEARCH                                                                                                    | 1                                                                                                    |
| STUDENT SERVICE CENTER - DETAILS                                                                                                    | 2                                                                                                    |
|                                                                                                    | 2                                                                                                    |
| View Grades – Student Center (Simple Method)                                                                                                    |                                                                                                    |
| View Grades – Student Center (Multiple Programs)                                                                                                    | 4                                                                                                    |
| BIOGRAPHICAL INFORMATION                                                                                                    | 6                                                                                                    |
| TRANSFER CREDIT                                                                                                    | 7                                                                                                    |
| STUDENT PROGRAM INQUIRY                                                                                                    | 8                                                                                                    |
| PROGRAM DISTRIBUTION LIST                                                                                                    | 11                                                                                                    |
| MASTER ACADEMIC PLANNING SYSTEM (MAPS)                                                                                                    | 13                                                                                                    |
|                                                                                                    |                                                                                                    |
| MASTER ACADEMIC PLANNING SYSTEM (MAPS) – ACADEMIC QUALITY                                                                                                    | 14                                                                                                    |
| MASTER ACADEMIC PLANNING SYSTEM (MAPS) – ACADEMIC QUALITY<br>MASTER ACADEMIC PLANNING SYSTEM (MAPS) – PROGRAM OF STUDY                                                                                                    | 14<br>16                                                                                                    |
| MASTER ACADEMIC PLANNING SYSTEM (MAPS) – ACADEMIC QUALITY<br>MASTER ACADEMIC PLANNING SYSTEM (MAPS) – PROGRAM OF STUDY<br>MASTER ACADEMIC PLANNING SYSTEM (MAPS) - REPORTS                                                                                                    | 14<br>16<br>18                                                                                                    |
| MASTER ACADEMIC PLANNING SYSTEM (MAPS) – ACADEMIC QUALITY<br>MASTER ACADEMIC PLANNING SYSTEM (MAPS) – PROGRAM OF STUDY<br>MASTER ACADEMIC PLANNING SYSTEM (MAPS) - REPORTS<br>FIND COURSE IN PROGRAM & LEVEL (FC_POS_FIND_CRS)                                                                                                    | 14<br>16<br>18<br>18                                                                                                 |
| MASTER ACADEMIC PLANNING SYSTEM (MAPS) – ACADEMIC QUALITY<br>MASTER ACADEMIC PLANNING SYSTEM (MAPS) – PROGRAM OF STUDY<br>MASTER ACADEMIC PLANNING SYSTEM (MAPS) - REPORTS<br>FIND COURSE IN PROGRAM & LEVEL (FC_POS_FIND_CRS)<br>TECH SUPPORTED & GLDHs (FC_TECHSUPPGLH)                                                                                                    | 14<br>16<br>18<br>18<br>                                                                                             |
| MASTER ACADEMIC PLANNING SYSTEM (MAPS) – ACADEMIC QUALITY<br>MASTER ACADEMIC PLANNING SYSTEM (MAPS) – PROGRAM OF STUDY<br>MASTER ACADEMIC PLANNING SYSTEM (MAPS) - REPORTS<br>FIND COURSE IN PROGRAM & LEVEL (FC_POS_FIND_CRS)<br>TECH SUPPORTED & GLDHS (FC_TECHSUPPGLH)<br>REPORTS – PROGRAM AND COURSES                                                                                                    | 14<br>16<br>18<br>18<br>19<br>21                                                                                     |
| MASTER ACADEMIC PLANNING SYSTEM (MAPS) – ACADEMIC QUALITY                                                                                                    |                                                                                                    |
| MASTER ACADEMIC PLANNING SYSTEM (MAPS) – ACADEMIC QUALITY<br>MASTER ACADEMIC PLANNING SYSTEM (MAPS) – PROGRAM OF STUDY<br>MASTER ACADEMIC PLANNING SYSTEM (MAPS) - REPORTS<br>FIND COURSE IN PROGRAM & LEVEL (FC_POS_FIND_CRS)<br>TECH SUPPORTED & GLDHs (FC_TECHSUPPGLH)<br>REPORTS – PROGRAM AND COURSES<br>COURSE OFFERING BY TERM (POS) (FC_CRSEDURINGTERM_POS)<br>COURSE OFFERING BY TERM CL (FC_CRSESDURINGTERM_CL)                                                                                                    | 14<br>16<br>18<br>18<br>19<br>21<br>22<br>23                                                                         |
| MASTER ACADEMIC PLANNING SYSTEM (MAPS) – ACADEMIC QUALITY                                                                                                    |                                                                                                    |
| MASTER ACADEMIC PLANNING SYSTEM (MAPS) – ACADEMIC QUALITY                                                                                                    | 14<br>16<br>18<br>18<br>19<br>21<br>22<br>23<br>24<br>25                                                             |
| MASTER ACADEMIC PLANNING SYSTEM (MAPS) – ACADEMIC QUALITY                                                                                                    |                                                                                                    |
| MASTER ACADEMIC PLANNING SYSTEM (MAPS) – ACADEMIC QUALITY                                                                                                    |                                                                                                    |
| MASTER ACADEMIC PLANNING SYSTEM (MAPS) – ACADEMIC QUALITY                                                                                                    | 14<br>16<br>18<br>18<br>19<br>21<br>21<br>22<br>23<br>24<br>25<br>26<br>27<br>28<br>28                               |
| MASTER ACADEMIC PLANNING SYSTEM (MAPS) – ACADEMIC QUALITY                                                                                                    |                                                                                                    |
| MASTER ACADEMIC PLANNING SYSTEM (MAPS) – ACADEMIC QUALITY                                                                                                    |                                                                                                    |
| MASTER ACADEMIC PLANNING SYSTEM (MAPS) – ACADEMIC QUALITY<br>MASTER ACADEMIC PLANNING SYSTEM (MAPS) – PROGRAM OF STUDY.<br>MASTER ACADEMIC PLANNING SYSTEM (MAPS) - REPORTS.<br>FIND COURSE IN PROGRAM & LEVEL (FC_POS_FIND_CRS)<br>TECH SUPPORTED & GLDHS (FC_TECHSUPPGLH).<br>REPORTS – PROGRAM AND COURSES.<br>COURSE OFFERING BY TERM (POS) (FC_CRSEDURINGTERM_POS).<br>COURSE OFFERING BY TERM (POS) (FC_CRSEDURINGTERM_CL).<br>COURSE OFFERING BY TERM CL (FC_CRSE_DURINGTERM_CL).<br>CURSE OFFERING BY TERM CL (FC_CRSE_LOAD_SECTION_ATTRIB).<br>CURRICULUM CRSE DETAILS (FC_CL_CRSE_DETAILS).<br>DUAL CREDIT COURSES & COMPONENTS (FC_DUAL_CREDIT CRSES_DC).<br>LIST CRSE REQS BY PROGRAM (FC_REQUISITES_BY_PRGM).<br>POS – CURRENT CURRICULUM (FC_POS_CURRENT)<br>POS BY CURRICULUM VERSION (FC_PROGVERIFICATION_REV3)<br>PROGRAM WITH COMMENTS (FC_DESIGNATION_COMMENTS).<br>PROGRAM SOFFERED DURING TERM (FC_DESIGNATION_COMMENTS). |                                                                                                    |
| MASTER ACADEMIC PLANNING SYSTEM (MAPS) – ACADEMIC QUALITY<br>MASTER ACADEMIC PLANNING SYSTEM (MAPS) – PROGRAM OF STUDY                                                                                                    | 14<br>16<br>18<br>18<br>19<br>21<br>21<br>22<br>23<br>24<br>25<br>26<br>26<br>27<br>28<br>29<br>30<br>31<br>32<br>31 |

### **STUDENT SERVICE CENTER - SEARCH**

| Step 1: Go to Fleming College's website                       |                                                                                                    |
|---------------------------------------------------------------|----------------------------------------------------------------------------------------------------|
| (http://flemingcollege.ca/).                                  |                                                                                                    |
| Step 2: Log in to the myCampus Portal.                        |                                                                                                    |
| Step 3: Click the <b>'Student Services Center</b> '<br>button | FLEMING   Dashboard   Dashboard   Enail   myCourses (D2L)   My Files   myCourses (D2L)   My Files   Evolve Administrative System   FACULTY RESOURCES   Faculty Centre   Cancel or Delay Class   Course Outlines   STAFF RESOURCES   Absences   Career Opportunities   Career Opportunities   Otherable & Safery |
|                                                               | Student Services Centre     Suit                                                                                                    |
|                                                               | Cos Cos                                                                                                    |
| Step 4: Define the search criteria                            | Find an Existing Value                                                                                                    |
|                                                               | Enter any information you have and click Search. Leave fields blank for a list of all values                                                                                                    |
| ID (optimal); and/or                                          |                                                                                                    |
| <ul> <li>First Name</li> </ul>                                | <ul> <li>Recent Searches</li> <li>Choose from recent searches</li> </ul>                                                                                                    |
|                                                               | ID begins with  Campus ID begins with  Campus ID begins with  National ID begins with  Last Name begins with  First Name begins with  Snow rewer options Case Sensitive Search Clear                                                                                                    |
| Step 5: Click the 'Search' button                             | Last Name [begins with v]                                                                                                    |
|                                                               | First Name begins with  Show fewer options                                                                                                    |
|                                                               |                                                                                                    |
|                                                               | Search Clear                                                                                                    |
|                                                               |                                                                                                    |

#### **STUDENT SERVICE CENTER - DETAILS**

The Student Service Centre contains valuable information that a coordinator may use throughout an academic term for specific interactions with their assigned students. The options as a program coordinator are

- Academic history.
- Admissions.
- Biographical.
- Finances.
- Student schedule.
- Transfer credit.

| Image of the Student Service Center          | Billie Jean<br>Student Center General Into Ad<br>Billie 's Student Center | ID 123456789<br>missions Academics Finan                      | ces Transfer Credit                             |                                                                                                  |
|----------------------------------------------|---------------------------------------------------------------------------|---------------------------------------------------------------|-------------------------------------------------|--------------------------------------------------------------------------------------------------|
|                                              | * Academics                                                               |                                                               |                                                 | Search for Classes                                                                               |
|                                              | You are a part-time student for the Spring 20                             | 8 term.                                                       |                                                 |                                                                                                  |
|                                              |                                                                           | 😼 Deadlines 🛛 🗟 URL                                           |                                                 | Tudent Self Service                                                                              |
|                                              | other academic v                                                          | This Week's Schedule                                          |                                                 | Options                                                                                          |
|                                              |                                                                           | POP101-010L                                                   | Online                                          | Contirmation of Enrolment<br>Transfer Credit Requests                                            |
|                                              |                                                                           | C (494)                                                       | Weekly Schedule                                 | Course Selection List                                                                            |
|                                              | Finances                                                                  |                                                               |                                                 | Add/Drop/Swap Help                                                                               |
|                                              | My Account                                                                | You have no outstanding char                                  | ges at this time.                               | Financial Aid and Fee                                                                            |
|                                              | Your Fee Notifications                                                    |                                                               |                                                 | Payments<br>Scholarships and Bursaries<br>Tutition and Ancillary Fees<br>Fee Payments (Domestic) |
|                                              |                                                                           |                                                               |                                                 |                                                                                                  |
|                                              | Personal mormation                                                        | Contact Information                                           |                                                 |                                                                                                  |
|                                              |                                                                           | Kome Address                                                  | Mailing Address                                 |                                                                                                  |
|                                              |                                                                           | 5225 Figueroa Mountain Road<br>Los Olivos California<br>93441 | None                                            |                                                                                                  |
|                                              |                                                                           | Home Phone<br>209/233.2366                                    | Fleming Email<br>billie.jean @flemingcollege.ca |                                                                                                  |
|                                              |                                                                           |                                                               |                                                 |                                                                                                  |
|                                              | I Go to top                                                               |                                                               |                                                 |                                                                                                  |
|                                              | Return To Search Notify                                                   |                                                               |                                                 |                                                                                                  |
| Weekly Schedule                              |                                                                           |                                                               |                                                 |                                                                                                  |
| To view the student's weekly schedule, click | Academics                                                                 |                                                               |                                                 |                                                                                                  |
| on the 'Weekly Schedule' button at the       | You are a part-time student for                                           | the Spring 2018 term.                                         |                                                 |                                                                                                  |
| bottom right-hand corner of the student's    |                                                                           | Bo Dead                                                       | lines 😡 URL                                     |                                                                                                  |
| 'The Week's Schedule' chart                  | other academic                                                            | This \                                                        | Veek's Schedule                                 |                                                                                                  |
|                                              | Lotter adapting                                                           |                                                               | Class                                           | Schedule                                                                                         |
|                                              |                                                                           |                                                               | POP101-010L                                     |                                                                                                  |
|                                              |                                                                           | 3                                                             | C (494)                                         | Online                                                                                           |
|                                              |                                                                           |                                                               |                                                 | Weekly Schedule                                                                                  |

# **STUDENT SERVICE CENTER - DETAILS**

#### Sample of a student's schedule

| << Previou | s Week            | Week of 7/30/20 | 018 - 8/5/2018     | Next V          | Veek >>          |
|------------|-------------------|-----------------|--------------------|-----------------|------------------|
| Show W     | eek of 07/31/2018 | Start Time 7:   | DDAM E             | End Time 9:00PM | Refresh Calendar |
| Schedule   |                   |                 |                    |                 |                  |
| Time       | Monday            | Tuesday         | Wednesday<br>Aug 1 | y Thursda       | ay Friday        |
| :00AM      |                   |                 | ,                  |                 |                  |
| :DDAM      |                   |                 |                    |                 |                  |
| 00AM       |                   |                 |                    |                 |                  |
| 10:00AM    |                   |                 |                    |                 |                  |
| 11:00AM    |                   |                 |                    |                 |                  |
| 12:00PM    |                   |                 |                    |                 |                  |
| :00PM      |                   |                 |                    |                 |                  |
| :00PM      |                   |                 |                    |                 |                  |
| :00PM      |                   |                 |                    |                 |                  |
| 100PM      |                   |                 |                    |                 |                  |

#### View Grades – Student Center (Simple Method)

Cancel

Step 1: To view the student's grades, select 'Grades' from the drop-down menu under the Academics section, and then click the '>>' button.

Step 2: Select the appropriate term (2024 Fall) or select the All Terms option and then

click the 'Continue' button

|                                    | ademics                                             |                                                |                                                                                |
|------------------------------------|-----------------------------------------------------|------------------------------------------------|--------------------------------------------------------------------------------|
|                                    |                                                     |                                                |                                                                                |
| de                                 | S                                                   | <b>v</b> ®                                     | Timetables are available approximately two weeks before the start of the term. |
|                                    |                                                     |                                                |                                                                                |
| el                                 | ect a term then                                     | select Continue.                               |                                                                                |
| el                                 | ect a term then s<br>Term                           | Select Continue.                               | Institution                                                                    |
| el<br>•                            | ect a term then s<br>Term<br>All Terms              | select Continue.<br>Career                     | Institution<br>Fleming College                                                 |
| el                                 | ect a term then s<br>Term<br>All Terms<br>2024 Fall | Select Continue.<br>Career<br>Credit           | Institution           Fleming College           Fleming College                |
| <ul> <li>Sel</li> <li>O</li> </ul> | Term<br>All Terms<br>2024 Fall<br>2023 Fall         | Select Continue.<br>Career<br>Credit<br>Credit | Institution       Fleming College       Fleming College       Fleming College  |

Continue

| STUDENT SERVICE CENTER - DETAILS                     |                           |                       |                             |                 |                 |              |                 |
|------------------------------------------------------|---------------------------|-----------------------|-----------------------------|-----------------|-----------------|--------------|-----------------|
| An example of ' <b>Class Grades'</b> using the grade | All Terms   All Caree     | rs   Fleming College  |                             |                 |                 | Change       | Term            |
| option through the student center                    | Class Grades -            |                       |                             |                 |                 |              |                 |
|                                                      | Official Grades           |                       |                             |                 |                 |              |                 |
|                                                      | Term                      | Class                 | Description                 | Units           | Grading         | Grade        | Grade<br>Points |
|                                                      | 2015 Fall                 | HLTH 104              | CPR/First Aid (Level C      | ) 16.00         | All Grades      | Р            |                 |
|                                                      | 2023 Fall                 | MGMT 30               | HR Mgmt Principles          | 56.00           | All Grades      | 94           | 224.000         |
|                                                      | 2024 Fall                 | MGMT 36               | Occ HIth & Safety           | 42.00           | All Grades      | 90           | 168.000         |
|                                                      | Cancel                    |                       | View<br>Grad                | / Historic      | al              | Printer F    | riendly Page    |
| To change the selected term, click the               | All Terms   All Career    | s   Fleming College   |                             |                 |                 | Change Te    | erm             |
| 'Change Term' button and then repeat step 2.         |                           | - 1                   |                             |                 |                 | g.           |                 |
|                                                      | Class Grades -            |                       |                             |                 |                 |              |                 |
|                                                      | Official Grades           |                       |                             |                 |                 |              |                 |
|                                                      | Term                      | Class                 | Description                 | Units           | Grading         | Grade        | Grade<br>Points |
|                                                      | 2015 Fall                 | HLTH 104              | CPR/First Aid (Level C)     | 16.00 A         | II Grades       | P            |                 |
|                                                      | 2023 Fall                 | MGMT 30               | HR Mgmt Principles          | 56.00 A         | All Grades      | 94           | 224.000         |
|                                                      | 2024 Fall                 | MGMT 36               | Occ Hith & Safety           | 42.00 A         | All Grades      | 90           | 168.000         |
|                                                      | Cancel                    |                       | View F<br>Grade             | listorical<br>s |                 | Printer Frie | ndly Page       |
| View Grades – Student Center (Multiple Pi            | rograms)                  |                       |                             |                 |                 |              |                 |
| A Student may attempt multiple programs at th        | ne College. If a          | granular rev          | iew is required             | d, use          | e the fo        | llowin       | g method.       |
| Step 1: On the main page of the Student              | Student Center            | General Info Admissio | ns Academics Final          | nces            | Transfer Credit |              |                 |
| Services Center, click the "Academics" tab.          | David's Student Cente     | r                     |                             |                 |                 |              |                 |
|                                                      | Academics                 |                       |                             |                 |                 |              |                 |
| In this case, the student was admitted and           | Student Center General In | To Admissions Acade   | mics Finances Transfer Cred | it              |                 |              |                 |

attempted several programs at Fleming. A review of only applicable grade information may be appropriate.

Institution / Career / Program FLEMG - Fleming College CRED - Credit GSU - Gen Arts & Science-Univ Transf SG - Sporting Goods Business

Edit Program Data Program SG Sporting Goods Business Student Career Nbr 1 Status Completed Program as of 04/28/2018 Admit Term 1169 2016 Fall Expected Graduation 1181 2018 Winter Approved Load Full-Time Load Determination Base On Units Level Determination Base On Units Plan SG Sporting Goods Business Requirement Term 1169 2016 Fall

### **STUDENT SERVICE CENTER - DETAILS**

Step 2: Scroll down to the '**Term Summary**' section.

Click on the desired term, for example' **'1169** – **2016 Fall'**, that requires a review. 2016 Fall is the start of the student's **Sporting Goods Business** academic program and academic history.

Fall 2015 is the start of the student's **General** Arts & Science – University Transfer academic program and academic history.

! The program coordinator of Gen Arts & Science - University Transfer may not be interested in the student's academic performance in the Sporting Goods Business program.

! This is an example of where grade information can be found under the '**Classes**' section. Viewing grade information through this method displays all components of a course, including both graded and nongraded components.

| mmary'                                | Term Summary                                                                                                    | 2016 Fal                                    | 1                                | Eligible to En                                                                                          | roll Yes                                     | Edit Terr                            | n Data                            |     | ] |
|---------------------------------------|----------------------------------------------------------------------------------------------------|---------------------------------------------|----------------------------------|----------------------------------------------------------------------------------------------------|----------------------------------------------|--------------------------------------|-----------------------------------|-----|---|
| ole' <b>'1169</b>                     | 1181 - 2018 Winter                                                                                                    |                                             | Ac                               | Primary Progr<br>ademic Standing Sta                                                                    | am SG<br>tus Good                            | Sportir<br>Standing as               | ng Goods Busines<br>of 2016-12-21 | s   |   |
| 2016 Fall<br><b>g Goods</b><br>ademic | ☐ 1171 - 2017 Winter<br>☐ <b>1169 - 2016 Fall</b><br>☐ 1161 - 2016 Winter<br>☐ 1159 - 2015 Fall                                                                                                    | ♥ Lev                                       | Ac<br>Ac<br>Ac<br>Ac<br>Ac<br>Ac | ademic Level - Proje<br>demic Level - Term !<br>ademic Level - Term<br>pproved Academic L<br>Academic L | cted S<br>Start S<br>End S<br>.oad Full-1    | em 1<br>em 1<br>em 2<br>Time<br>Time |                                   |     |   |
| s <b>General</b>                      | Term Summary                                                                                                    |                                             |                                  |                                                                                                    | E                                            | dit Term Da                          | ta                                |     |   |
| <b>r</b><br>story.                    | FLEMG - Fleming College     CRED - Credit     International College     International College     Internatinternational College     Internation | 2015 Fall                                   | Acade                            | Eligible to Enroll<br>Primary Program<br>mic Standing Status                                            | Yes<br>GSU<br>Good Stan                      | Gen Arts &                           | Science-Univ Tran<br>115-12-22    | nsf |   |
| rts &                                 | L 1171 - 2017 Winter<br>1169 - 2016 Fall<br>1161 - 2016 Winter                                                                                                    | ▼ Level                                     | / Load                           | mic Level - Projected                                                                                   | I Sem 1                                      |                                      |                                   |     |   |
| c<br>Business                         | 🦾 1159 - 2015 Fail                                                                                                    |                                             | Acade<br>Acade<br>Appr           | mic Level - Term Star<br>emic Level - Term End<br>roved Academic Load<br>Academic Load                  | t Sem<br>Sem 2<br>I Full-Time<br>I Full-Time | 2                                    |                                   |     |   |
|                                       | Enrolled                                                                                                    | 8 Dropped                                   | Δ,                               | Wait Listed                                                                                             |                                              |                                      |                                   |     |   |
| 'Classes'                             | Class                                                                                                    | Description                                 | Units                            | Grading                                                                                                 | Grade                                        | Status                               |                                   |     |   |
| through<br>s of a                     | COMM 62-C02<br>(1871)                                                                                                    | Introduction to<br>Literature (Cls/Lect)    | 45.00                            | All Grades                                                                                              | 85                                           | •                                    |                                   |     |   |
| on-                                   | COMM 62-S02<br>(1868)                                                                                                    | Introduction to<br>Literature (Seminar)     |                                  | Non-Graded<br>Component                                                                                 |                                              | ~                                    |                                   |     |   |
|                                       | COMM 64-S02<br>(2940)                                                                                                    | Writing and<br>Composition I<br>(Seminar)   | 45.00                            | All Grades                                                                                              | 99                                           | ~                                    |                                   |     |   |
|                                       | COMM 64-C02<br>(2937)                                                                                                    | Writing and<br>Composition I<br>(Cls/Lect)  |                                  | Non-Graded<br>Component                                                                                 |                                              | ~                                    |                                   |     |   |
|                                       | HUMN 2-C02<br>(2684)                                                                                                    | Introduction to<br>Philosophy 1 (Cls/Lect)  | 45.00                            | All Grades                                                                                              | 61                                           | ~                                    |                                   |     |   |
|                                       | HUMN 2-S02<br>(2681)                                                                                                    | Introduction to<br>Philosophy 1 (Seminar)   |                                  | Non-Graded<br>Component                                                                                 |                                              | ~                                    |                                   |     |   |
|                                       | HUMN 4-S02<br>(2131)                                                                                                    | Critical Thinking<br>Across Disc. (Seminar) | 45.00                            | All Grades                                                                                              | Р                                            | ~                                    |                                   |     |   |

#### **BIOGRAPHICAL INFORMATION**

| Simplified biographical information is locat Information" section.             | ed under the "Student Center" tab, specifically in the "Personal                                                                                           |
|--------------------------------------------------------------------------------|----------------------------------------------------------------------------------------------------|
| Image of the Student Service Center –                                          | Personal Information                                                                                                    |
| Personal Information subsection                                                | Contact Information                                                                                                    |
|                                                                                | Home AddressMailing Address5225 Figueroa Mountain RoadNoneLos Olivos California9344193441Home Phone209/233,2366Fleming Emailbillie.jean @flemingcollege.ca |
| Step 1: Click the "General Info" tab to review the student's information.      | Student Center         General Info         Admissions         Academics         Finances         Transfer Credit                                          |
|                                                                                | David's Student Center                                                                                                    |
|                                                                                | Academics                                                                                                    |
| ! This tab includes information about:                                         | Student Center General Info Admissions Academics Finances Transfer Credit                                                                                  |
| <ul><li>Service Indicators</li><li>Checklists</li><li>Student Groups</li></ul> | Service Indicators     Initiated Checklists       Student Groups     Names       Addresses     Phones       Email Addresses     Expand All                 |
| Name                                                                           | Service Indicators         Edit Service Indicators                                                                                                    |
| <ul> <li>Address</li> <li>Phone</li> </ul>                                     | Initiated Checklists Review Checklist Summary                                                                                                    |
| • Fmail.                                                                       | Student Groups         Edit Student Groups                                                                                                    |
|                                                                                | Names Edit Names                                                                                                    |
|                                                                                | Addresses Edit Addresses                                                                                                    |
|                                                                                | Phones Edit Phones                                                                                                    |
|                                                                                | Email Addresses Edit Email Addresses                                                                                                    |

# TRANSFER CREDIT

| A student may have transferred from another p                                                                                                    | and the second second second second second second second second second second second second second second second                                                                                                    |
|----------------------------------------------------------------------------------------------------|----------------------------------------------------------------------------------------------------|
|                                                                                                    | post-secondary institution and may have received transfer credit                                                                                                    |
| previous work completed.                                                                                                    |                                                                                                    |
| Step 1: Click the "Transfer Credit" tab to                                                                                                    |                                                                                                    |
| review the student's information                                                                                                    | Student Center General Into Admissions Academics Finances Transfer Cre                                                                                                    |
|                                                                                                    | David's Student Center                                                                                                    |
|                                                                                                    | * Academics                                                                                                    |
| f the credit is from another institution, it will                                                                                                    | Student Center General Info Admissions Academics Finances Transfer Cred                                                                                                    |
| be displayed in the ' <b>Course Credits</b> ' section;                                                                                                    |                                                                                                    |
| or                                                                                                    | Course Credits                                                                                                    |
|                                                                                                    | Model(1) Statistics(2)                                                                                                    |
| If the student has completed internal testing,                                                                                                    | Detail Source Career Model Status                                                                                                    |
| it will be displayed in the ' <b>Test Credits</b> '                                                                                                    | Detail         Laurentian<br>University         Credit         Fleming<br>College         Business Admin-<br>Marketing         2017 Fall         Posted                                                                                                    |
| section.                                                                                                    | Test Credits                                                                                                    |
|                                                                                                    |                                                                                                    |
|                                                                                                    | No test credits found.                                                                                                    |
|                                                                                                    | Other Credits                                                                                                    |
|                                                                                                    | No other credits found.                                                                                                    |
|                                                                                                    |                                                                                                    |
|                                                                                                    | I Go to top                                                                                                    |
|                                                                                                    |                                                                                                    |
|                                                                                                    |                                                                                                    |
|                                                                                                    | Return to Search Notify                                                                                                    |
| The applicable course information is found in                                                                                                    | Return to Search     Notify       Transfer Credit Model     Find   View All     First ④ 1 of 1 ④ L                                                                                                    |
| The applicable course information is found in the <b>'Transfer Credit Term</b> ' menu                                                                                        | Return to Search     Notify       Transfer Credit Model     Find   View All       Academic Career     Credit                                                                                                    |
| The applicable course information is found in the ' <b>Transfer Credit Term</b> ' menu.                                                                                      | Return to Search     Notify       Transfer Credit Model     Find   View All       Academic Career     CRED       Academic Institution     Fleming College                                                                                                    |
| The applicable course information is found in the ' <b>Transfer Credit Term</b> ' menu.                                                                                      | Return to Search     Notify       Transfer Credit Model     Find   View All     First (1) of 1 (2) L       Academic Career CRED     Credit       Academic Institution FLEMG     Fleming College       Model Nbr     1                                                                                                    |
| The applicable course information is found in<br>the ' <b>Transfer Credit Term</b> ' menu.<br>SPAD 1016EL from Laurentian University is                                      | Return to Search       Notify         Transfer Credit Model       Find   View All       First (*) 1 of 1 (*) L         Academic Career       CRED       Credit         Academic Institution       Fleming College       Model Nbr       1         Transcript Level       Print on Official       Target Information                                                                                                    |
| The applicable course information is found in<br>the ' <b>Transfer Credit Term</b> ' menu.<br>SPAD 1016EL from Laurentian University is<br>equivalent to Fleming's BUSN 188. | Return to Search       Notify         Transfer Credit Model       Find   View All       First (*) 1 of 1 (*) L         Academic Career       CRED       Credit         Academic Institution       Fleming College       Model Nbr       1         Transcript Level       Print on Official       Target Information         Academic Program       BAA       Business Admin-Marketing                                                                                                    |
| The applicable course information is found in<br>the ' <b>Transfer Credit Term</b> ' menu.<br>SPAD 1016EL from Laurentian University is<br>equivalent to Fleming's BUSN 188. | Return to Search       Notify         Transfer Credit Model       Find   View All       First (1 of 1 (2)) L         Academic Career       CRED       Credit         Academic Institution       Fileming College       Model Nbr       1         Model Nbr       1       Transcript Level Print on Official       Target Information         Academic Program       BAA       Business Admin-Marketing         Academic Plan       Image: Apply Agreement                                                                                                    |
| The applicable course information is found in<br>the ' <b>Transfer Credit Term</b> ' menu.<br>SPAD 1016EL from Laurentian University is<br>equivalent to Fleming's BUSN 188. | Return to Search       Notify         Transfer Credit Model       Find   View All       First (*) 1 of 1 (*) L         Academic Career       CRED       Credit         Academic Institution       Fleming College       Model Nbr       1         Model Nbr       1       Transcript Level Print on Official       Target Information         Academic Program       BAA       Business Admin-Marketing       Apply Agreement         Source Information       Source Information       Source Information                                                                                                    |
| The applicable course information is found in<br>the ' <b>Transfer Credit Term</b> ' menu.<br>SPAD 1016EL from Laurentian University is<br>equivalent to Fleming's BUSN 188. | Return to Search       Notify         Transfer Credit Model       Find   View All       First (*) 1 of 1 (*) L         Academic Career       CRED       Credit         Academic Institution       Fleming College       Model Nbr       1         Transcript Level       Print on Official       Target Information       Academic Program BAA       Business Admin-Marketing         Academic Plan       Image: Credit Source Information       Credit Source Type External       Image: Credit Source Type External                                                                                                    |
| The applicable course information is found in<br>the ' <b>Transfer Credit Term</b> ' menu.<br>SPAD 1016EL from Laurentian University is<br>equivalent to Fleming's BUSN 188. | Return to Search       Notify         Transfer Credit Model       Find   View All       First (1 of 1 (2) L)         Academic Career       CRED       Credit         Academic Institution       Fileming College       Intervention         Model Nbr       1       Transcript Level Print on Official         Target Information       Academic Program BAA       Business Admin-Marketing         Academic Plan       Image: Credit Source Type External       External Org ID 10002314                                                                                                    |
| The applicable course information is found in<br>the ' <b>Transfer Credit Term</b> ' menu.<br>SPAD 1016EL from Laurentian University is<br>equivalent to Fleming's BUSN 188. | Return to Search       Notify         Transfer Credit Model       Find View All       First (* 1 of 1 (*)) L         Academic Career CRED       Credit         Academic Institution FLEMG       Fleming College         Model Nbr 1       Transcript Level Print on Official         Target Information       Academic Program BAA         Business Admin-Marketing       Academic Plan         Source Information       Image: Credit Source Type External         External Org ID 10002314       Laurentian University         Data Source OCAS       Image: Credit Source Source Sourc |
| The applicable course information is found in<br>the ' <b>Transfer Credit Term</b> ' menu.<br>SPAD 1016EL from Laurentian University is<br>equivalent to Fleming's BUSN 188. | Return to Search       Notify         Transfer Credit Model       Find   View All       First (*) 1 of 1 (*) L         Academic Career       CRED       Credit         Academic Institution       Fleming College       Model Nor 1         Transcript Level       Print on Official         Target Information       Academic Program BAA       Business Admin-Marketing         Academic Plan       Image: Credit Source Information       Image: Credit Source Type External         External Org ID 10002314       Laurentian University       Data Source OCAS         Transfer Credit Term       Find   View All       First (*) 1 of 1 (*) Last                                                                                                    |
| The applicable course information is found in<br>the ' <b>Transfer Credit Term</b> ' menu.<br>SPAD 1016EL from Laurentian University is<br>equivalent to Fleming's BUSN 188. | Return to Search       Notify         Transfer Credit Model       Find   View All       First • 1 of 1 • L         Academic Career CRED       Credit         Academic Institution FLEMG       Fleming College         Model Nbr       1         Transcript Level Print on Official         Target Information         Academic Program BAA       Business Admin-Marketing         Academic Plan       Image: Apply Agreement         Source Information       Credit Source Type External         External Org ID 10002314       Laurentian University         Data Source OCAS       Find   View All       First • 1 of 1 • Las         Articulation Term 1179       2017Fall       Felch                                                                                                    |
| The applicable course information is found in<br>the ' <b>Transfer Credit Term</b> ' menu.<br>SPAD 1016EL from Laurentian University is<br>equivalent to Fleming's BUSN 188. | Return to Search       Notify         Transfer Credit Model       Find   View All   First • 1 of 1 • L         Academic Career CRED       Credit         Academic Institution FLEMG       Fleming College         Model Nbr 1       Transcript Level Print on Official         Target Information       Academic Program BAA         Business Admin-Marketing       Academic Plan         Source Information       Image: Credit Source Type External         External Org ID 10002314       Laurentian University         Data Source OCAS       Find   View All   First • 1 of 1 • Last         Articulation Term 1179       2017Fall         Fetch       Posted         Equivalency Details       Evaluator Details                                                                                                    |
| The applicable course information is found in<br>the ' <b>Transfer Credit Term</b> ' menu.<br>SPAD 1016EL from Laurentian University is<br>equivalent to Fleming's BUSN 188. | Return to Search       Notify         Transfer Credit Model       Find   View All       First (*) 1 of 1 (*) L         Academic Career       CRED       Credit         Academic Institution FLEMG       Fleming College         Model Nor       1         Transcript Level Print on Official         Target Information         Academic Plan         Source Information         Credit Source Type External         External Org ID 10002314         Laurentian University         Data Source OCAS         Transfer Credit Term         Find   View All         Find   View All<                                                                                                    |

### **STUDENT PROGRAM INQUIRY**

It is used to list students enrolled in a program, along with their contact information. Additionally, it provides a link to the Student Service Center (SSC).

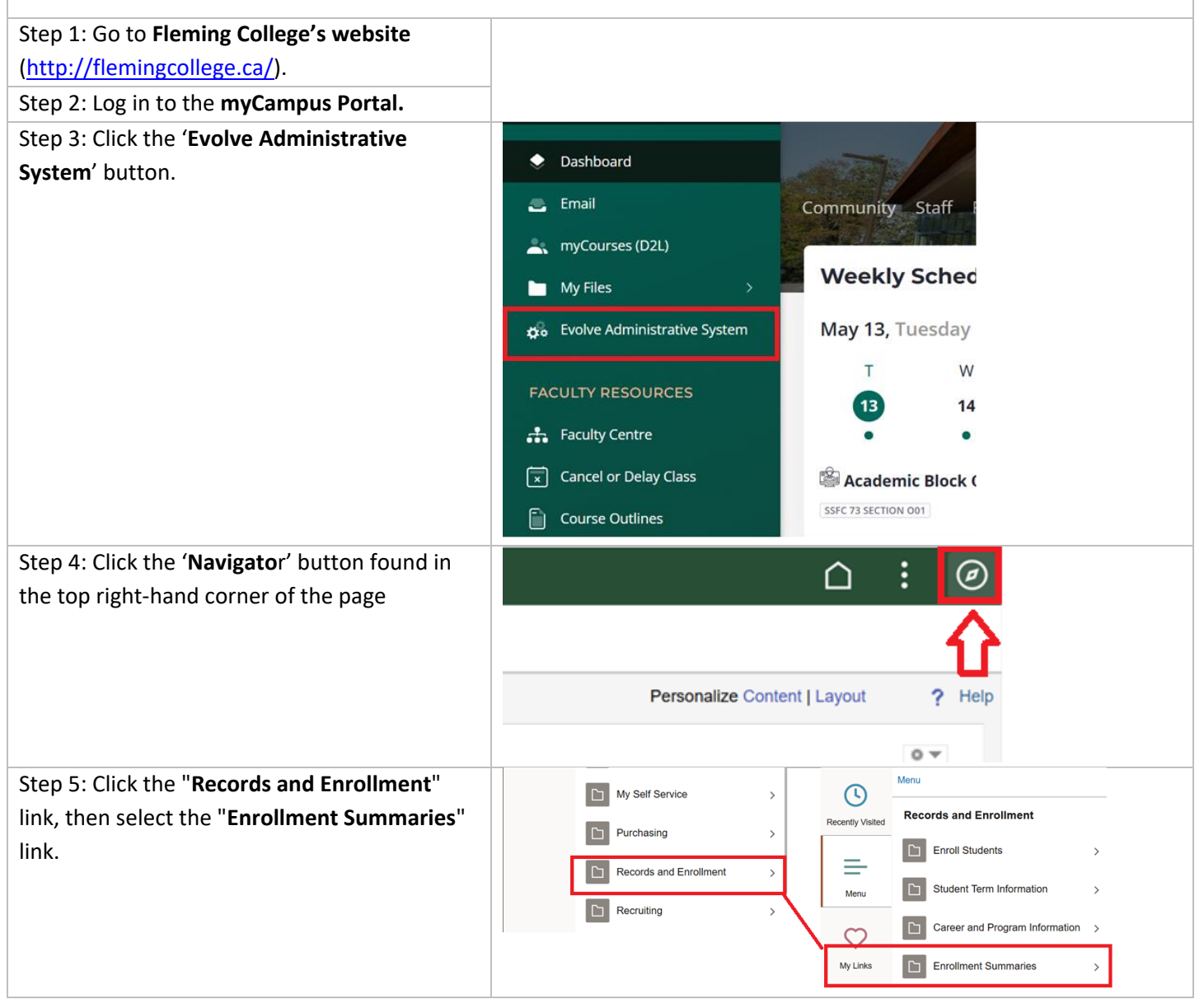

| STUDENT PROGRAM INQUIRY                                                                                                    |                                                                                                    |
|----------------------------------------------------------------------------------------------------|----------------------------------------------------------------------------------------------------|
| Step 6: Click the 'Student Program Inquiry'                                                                                                    | NavBar: Menu                                                                                                    |
| menu option                                                                                                    | Becently Visited Enrollment Summaries                                                                                                    |
|                                                                                                    | Registration Reports >                                                                                                    |
|                                                                                                    | Menu Enrollment Summary                                                                                                    |
|                                                                                                    | Historical Course Enrollment                                                                                                    |
|                                                                                                    | My Links E Student Program Inquiry                                                                                                    |
|                                                                                                    | List withdrawn stds by term                                                                                                    |
|                                                                                                    | Student Prog Ing                                                                                                    |
| Image of the Student Inquiry by Program.                                                                                                    | Student Inquiry by Program Selection Criteria  Registered Only Contact Info Registered Withdrawn Academic Generer  Term QAcad Prog QAcad Org QAcad Org QAcad Org Program Selection Frequent Data Contact Info Program Data Contact Info Program Data Contact |
| Define the Selection Criteria                                                                                                    | Student Prog Inq                                                                                                    |
| <ul> <li>Enrollment filters (not required to be selected)</li> <li>Registered Only (recommended)</li> <li>Eligible to Enrol</li> <li>Include</li> <li>Registered/Withdrawn</li> </ul> | Student Inquiry by<br>Program<br>Selection Criteria<br>Registered Only? Eligible to Enroll Include Registered/Withdrawn Search<br>Academic Career Credit V Term 1259 QAcad Prog GBE QAcad Org MBS QSemester Sem 1 V                                                                                                    |
| Population selection<br>Academic Career (Credit)<br>Term (1259 – Fall 2025)<br>Academic Program (Program code – i.e. TV)<br>Academic Organization (Org. code – i.e. MBS)<br>Semester  |                                                                                                    |
| Step 7: Click the 'Search' button once the                                                                                                    | Student Prog Inq                                                                                                    |
| search criteria are correctly set                                                                                                    | Student Inquiry by                                                                                                    |
|                                                                                                    | Program<br>Selection Criteria                                                                                                    |
|                                                                                                    | Registered Only? Eligible to Enroll Include Registered/Withdrawn                                                                                                    |
|                                                                                                    | Academic Career Credit V Term 1259 QAcad Prog GBE QAcad Org MBS QSemester Sem 1 V                                                                                                    |
| Results of the Student Inquiry by Program.                                                                                                    | Program Data         Contact Info         First         N of 176 of 16 or Last           850         Name         EmpliD         Progr         Sart Date         Wdraw Code         Records Status         Wdraw Date         Admit Type Action Date         Generalization         Admit Type Action Date         Generalization         Admit Type Action Date         Generalization         Admit Type Action Date         Generalization         Admit Type Action Date         Generalization         Admit Type Action Date         Generalization         Generalization         Generalination         Generalination                                                                                                    |

| STUDENT PROGRAM INQUIRY                                                                                                    |         |      |              |           |
|----------------------------------------------------------------------------------------------------|---------|------|--------------|-----------|
| If required, the program coordinator can link<br>directly to the Student Service Center (SSC) by<br>clicking the ' <b>man</b> ' in the SSC column. | Program | Data | Contact Info | <b></b> ) |
|                                                                                                    | SSC     | Name |              |           |
|                                                                                                    | 1 塗     |      |              |           |
|                                                                                                    |         |      |              |           |

#### **PROGRAM DISTRIBUTION LIST**

It is used to generate a list of students enrolled in a program, along with their contact information. Additionally, the list includes a link to the Student Service Center (SSC).

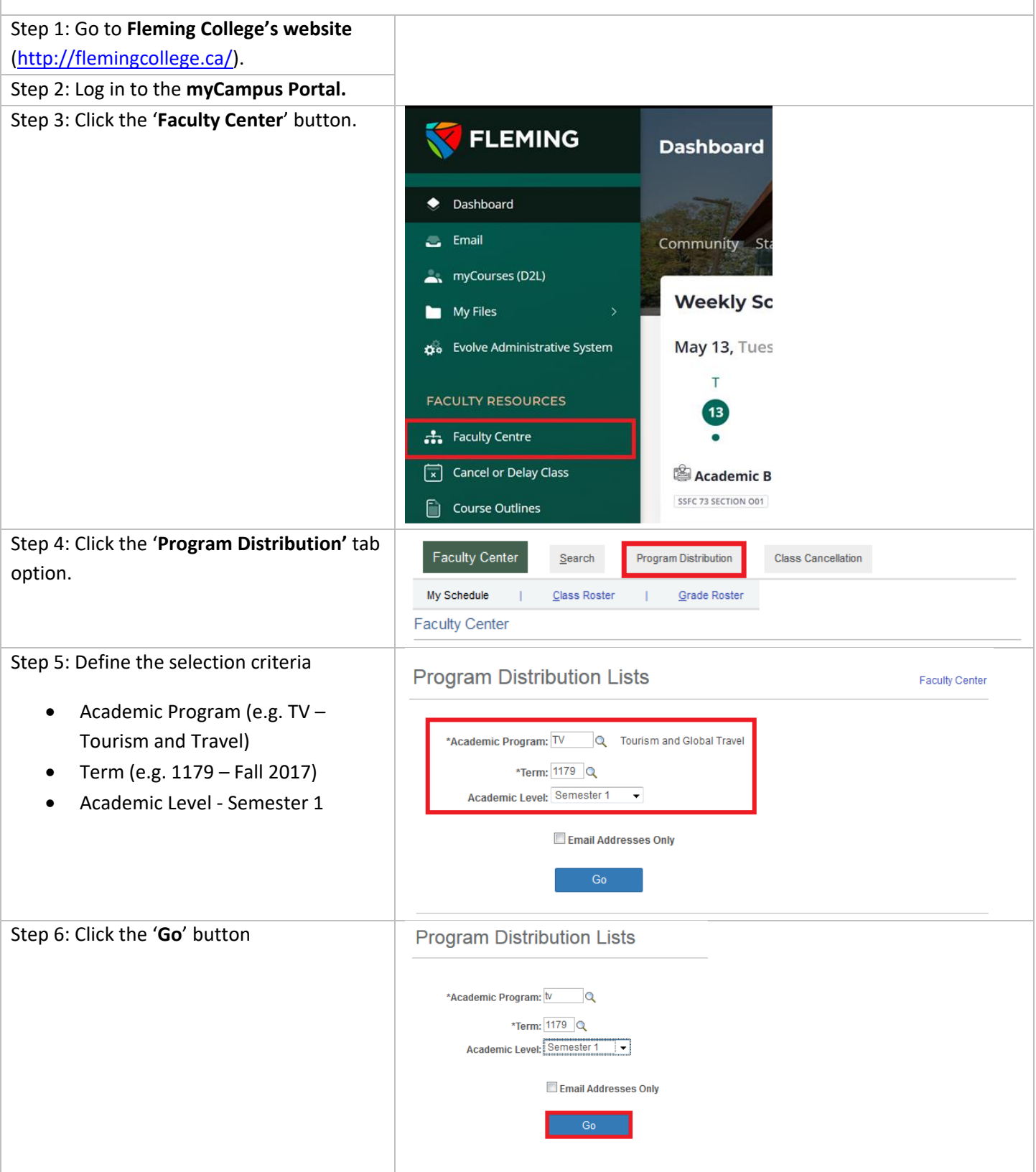

User Guide - PeopleSoft - How-to Guide for Program Coordinators Page 11

### **PROGRAM DISTRIBUTION LIST**

| Example of the Program Distribution List results | Program Distribution Lists           | i                         | Faculty Center |
|--------------------------------------------------|--------------------------------------|---------------------------|----------------|
|                                                  | Search Again                         |                           |                |
|                                                  | Academic Program: TV Tourism and Glo | bal Travel                |                |
|                                                  | Term: 11/9 2011 fail                 |                           |                |
|                                                  | Academic Level - Semester 1          | Email Only                |                |
|                                                  | Term Start:                          |                           |                |
|                                                  | Personalize   Find   🔜               | First 🕚 1-20 of 20 🕑 Last |                |
|                                                  | Empl ID Name Email A                 | dress                     |                |
|                                                  | 1 100 Jackson, Mike                  | @flemingcollege.ca        |                |
|                                                  | 2 101 Kutcher, Ashton                | @flemingcollege.ca        |                |
|                                                  | 3 101 Hudson, Katy                   | @flemingcollege.ca        |                |
|                                                  |                                      |                           |                |
|                                                  |                                      |                           |                |

# MASTER ACADEMIC PLANNING SYSTEM (MAPS)

The Master Academic Planning System (MAPS) is used by the Academic Operations (AO) department to set up courses and programs, issue contracts, and generate Standard Workload Forms (SWFs). Coordinators have limited access, restricted to curriculum-related menu options only.

- MAPS AQ
- MAPS Program of Study •
- MADS Poporto

| <ul> <li>MAPS - Reports</li> </ul>                   |                                                |
|------------------------------------------------------|------------------------------------------------|
| Step 1: Go to Fleming College's website              |                                                |
| ( <u>http://flemingcollege.ca/</u> ).                |                                                |
| Step 2: Log in to the myCampus Portal.               |                                                |
| Step 3: Click the 'Evolve Administrative             |                                                |
| System' button.                                      | Dashboard                                      |
|                                                      | Email Community Staff                          |
|                                                      | 🔍 myCourses (D2L)                              |
|                                                      | My Files > Weekly Sched                        |
|                                                      | 🚓 Evolve Administrative System May 13, Tuesday |
|                                                      | т w                                            |
|                                                      | FACULTY RESOURCES 13 14                        |
|                                                      | Faculty Centre                                 |
|                                                      | Cancel or Delay Class                          |
|                                                      | Course Outlines                                |
| Step 4: Click the 'Navigator' button found in        | $\land$ : $\square$                            |
| the top right-hand corner of the page                |                                                |
|                                                      | $\mathbf{\hat{h}}$                             |
|                                                      | Personalize Content   Layout ? Help            |
|                                                      | 0 -                                            |
| Step 5: Click the ' <b>MAPS – Academic Planning'</b> | Fluid Forms > MAPS - Academic Planning         |
| IIIK                                                 | General Ledger > MAPS - AQ >                   |
|                                                      | MAPS - Program of Study >                      |
|                                                      | My Set Service >                               |
|                                                      | Purchasing >                                   |
|                                                      | Records and Enrolment >                        |
|                                                      |                                                |
|                                                      |                                                |

### MASTER ACADEMIC PLANNING SYSTEM (MAPS) – ACADEMIC QUALITY

#### MAPS – AQ (Academic Quality)

Program Delivery Information (PDI). The table indicates the number of hours that a student is required to spend in each instructional setting in each semester or level of this program. All hours in all instructional settings are to be noted. This information is part of the funding approval process for the Programs of Instruction Procedures. Any issues with information found here should be brought to the Academic Quality (AQ) department.

| Step 1: Click the 'MAPS – AQ' link and then the 'Program Delivery Information' link | Menu > MAPS - Academic Planning                                                             |
|-------------------------------------------------------------------------------------|---------------------------------------------------------------------------------------------|
|                                                                                     | MAPS - AQ                                                                                   |
|                                                                                     | Program Delivery Information                                                                |
| Step 2: Define the selection criteria                                               | Program Delivery Info                                                                       |
| Academic Program                                                                    |                                                                                             |
| Do not enter a value into the effective term                                        | Find an Existing Value                                                                      |
| field                                                                               | Search Criteria                                                                             |
|                                                                                     | Enter any information you have and click Search. Leave fields blank for a list of all value |
| Population selection<br>Academic Program (BHC)                                      | Precent Searches       Choose from recent searches                                          |
|                                                                                     | Academic Institution (honing with) ELENC                                                    |
|                                                                                     |                                                                                             |
|                                                                                     | Effective Lerm (begins with x)                                                              |
|                                                                                     | ▲ Show fewer options                                                                        |
|                                                                                     |                                                                                             |
|                                                                                     | Search Clear A<br>Save Search                                                               |
| Step 3: Click the ' <b>Search</b> ' button.                                         | Program Delivery Info                                                                       |
|                                                                                     |                                                                                             |
|                                                                                     | Find an Existing Value                                                                      |
|                                                                                     | Search Criteria                                                                             |
|                                                                                     | Enter any information you have and click Search. Leave fields blank for a list of all value |
|                                                                                     | Precent Searches                                                                            |
|                                                                                     | Acadamia Institution (hagina with a FI FMC                                                  |
|                                                                                     |                                                                                             |
|                                                                                     | Academic Program begins with ~ BHC                                                          |
|                                                                                     | Effective Term begins with ~                                                                |
|                                                                                     |                                                                                             |
|                                                                                     | Search Clear Save Search                                                                    |
|                                                                                     |                                                                                             |

User Guide - PeopleSoft - How-to Guide for Program Coordinators Page 14

|                                               | Secret Beculto                                   |                                       |                           |                 |
|-----------------------------------------------|--------------------------------------------------|---------------------------------------|---------------------------|-----------------|
| Step 4: Select the PDI that records to be     | Search Results                                   |                                       |                           |                 |
| reviewed by clicking on any item within the   | 2 results Academic Insti                         | itution "FLEMG", Academ               | ic Program "BHC"          |                 |
| row.                                          |                                                  |                                       | View All   First          | 1-2 of 2 🕟 Last |
|                                               | Academic Program                                 | Effective Term                        |                           |                 |
| Note: PDIs are set and remain effective until | BHC                                              | 1179                                  |                           | >               |
| they are changed or updated. In the           | внс                                              | 1219                                  |                           | >               |
| screenshot the BHC has two PDIs 1179 was      |                                                  |                                       |                           |                 |
| offective from Fall 2017 until Fall 2021      |                                                  |                                       |                           |                 |
| effective from Fail 2017 until Fail 2021      |                                                  |                                       |                           |                 |
| Example of the PDI results keyed by the       | Prom Delivery Info Attachments                   |                                       |                           | New Window H    |
| Academic Quality (AQ) department.             | Effective Term 1219                              |                                       |                           | Û               |
|                                               | Academic Program BHC Business - Human F          | Resources                             |                           |                 |
|                                               | Diploma Description Business - Human Resource    | 15                                    |                           |                 |
|                                               | Transcript Description Business - Human Resource | 15                                    |                           |                 |
|                                               | PDI Type Official                                | Date Entered 12/16/2022 10:14:01/     | АМ                        |                 |
|                                               | Program Delivery Information                     | Personalize   Find   🖾   🗰            | First 🛞 1-8 of 8 🛞 Last   |                 |
|                                               | Academic Level Instruct                          | tional Setting                        | Program Delivery Hours    |                 |
|                                               | Semester 1 CLASS<br>Semester 1 INDEP             | SROOM INSTRUCTION                     | 225.00                    |                 |
|                                               | Semester 1 LABOF                                 | RATORY/WORKSHOP/FIELDWORK             | 45.00                     |                 |
|                                               | Semester 2 CLASS                                 | SROOM INSTRUCTION                     | 255.00                    |                 |
|                                               | Semester 2 LABOH<br>Semester 3 CLASS             | SROOM INSTRUCTION                     | 285.00                    |                 |
|                                               | Semester 4 CLASS                                 | SROOM INSTRUCTION                     | 90.00                     |                 |
|                                               | Semester 4 FIELD                                 | PLACEMENT/WORK PLACEMENT              | 315.00                    |                 |
|                                               | Total Hours                                      | I 🖾 📑                                 |                           |                 |
|                                               |                                                  | tional Setting Program Delivery Hours |                           |                 |
|                                               | FIELD PLACEMENT/WORK PLACEMENT                   | 315.00                                |                           |                 |
|                                               | INDEPENDENT LEARNING                             | 15.00                                 |                           |                 |
|                                               | LABORATORY/WORKSHOP/FIELDWORK                    | 60.00                                 |                           |                 |
| Step 5: Click the 'Attachments' tab to review | Prgm Delivery Info Attachments                   |                                       |                           |                 |
| any applicable documents, such as the         | Effective Term 1219                              |                                       |                           |                 |
| program's funding application.                | Academic Program BHC Busine                      | ess - Human Resources                 |                           |                 |
|                                               | Diploma Description Business - Hum               | nan Resources                         |                           |                 |
| Click the Wiew Attachment' button to          | Transcript Description Business - Hum            | nan Resources                         |                           |                 |
|                                               | Credential Ontario College                       | Diploma                               |                           |                 |
| download the document.                        | PDI Type Official                                | Date Enter                            | red 12/16/2022 10:14:01AM |                 |
|                                               | Attachments                                      |                                       | Find View All First       | 1 of 1 () Last  |
|                                               |                                                  |                                       |                           |                 |
|                                               | Attachment Sequence Number                       | 1                                     |                           |                 |
|                                               | Attached File B                                  | HCMCU_Funding_ApplicationFall_2       | 2021.pdf                  |                 |
|                                               | Notes                                            |                                       |                           |                 |
|                                               |                                                  | Delete Attachment                     | View Attachment           | 1               |

# MASTER ACADEMIC PLANNING SYSTEM (MAPS) – PROGRAM OF STUDY

#### **Program of Study**

Basic information includes program details, term, campus location, and academic level (semester). This information is used throughout the College for various academic and administrative purposes.

| Step 1: Click the 'MAPS – Program of Study'<br>link and then the 'Program of Study' link | Menu > MAPS - Academic Planning                                                                                      |
|------------------------------------------------------------------------------------------|----------------------------------------------------------------------------------------------------|
|                                                                                          | MAPS - Program of Study                                                                                              |
|                                                                                          | Program of Study                                                                                                    |
| Step 2: Define the selection criteria                                                    | Find an Existing Value                                                                                               |
|                                                                                          | Search Criteria                                                                                                    |
| Academic Program                                                                         | Enter any information you have and click Search. Leave fields blank for a list of all values.                        |
| • Term (Refer to the delivery term)                                                      |                                                                                                    |
|                                                                                          | <ul> <li>Recent Searches</li> <li>Choose from recent searches</li> <li>Image: Choose from recent searches</li> </ul> |
| Population selection                                                                     |                                                                                                    |
| Academic Program (BHC)                                                                   | Academic Institution begins with V FLEMG                                                                             |
| Term (1229)                                                                              | Academic Program begins with V BHC                                                                                   |
|                                                                                          | Academic Plan [begins with V]                                                                                        |
|                                                                                          | Campus begins with V                                                                                                 |
|                                                                                          | Academic Level =                                                                                                    |
|                                                                                          | Term begins with ✓ 1229                                                                                              |
|                                                                                          | Show fewer options                                                                                                   |
|                                                                                          | Search Clear Save Search                                                                                             |
| Step 3: Click the ' <b>Search</b> ' button.                                              | Find an Existing Value                                                                                               |
|                                                                                          | Search Criteria                                                                                                    |
|                                                                                          | Enter any information you have and click Search. Leave fields blank for a list of all values.                        |
|                                                                                          | <ul> <li>Recent Searches</li> <li>Choose from recent searches</li> <li>I</li> </ul>                                  |
|                                                                                          | Academic Institution begins with  FLEMG                                                                              |
|                                                                                          | Academic Program begins with V BHC                                                                                   |
|                                                                                          | Academic Plan begins with V                                                                                          |
|                                                                                          | Campus begins with V                                                                                                 |
|                                                                                          |                                                                                                    |
|                                                                                          | Show fewer options                                                                                                   |
|                                                                                          | Search Clear Save Search                                                                                             |

| Step 4: Select the record that requires review                                                     | Search Results                                                                                                    |
|----------------------------------------------------------------------------------------------------|----------------------------------------------------------------------------------------------------|
| by clicking on any item within the row.                                                            | 2 results Academic Institution "FLEMG", Academic Program "BHC" +1 more                                                                                                    |
|                                                                                                    | View All   First (1-2 of 2 ) Last                                                                                                    |
| Note: The record Sem 3 1229 refers to the                                                          | Academic Academic Plan Campus Academic Level Term                                                                                                    |
| delivery in Semester 3. Term 1229, for the BHC                                                     | Program Program                                                                                                    |
| program It does not refer to the schort year                                                       | BHC BHC 1 Sem 1 1229                                                                                                    |
| program. It does not refer to the conort year.                                                     | BHC BHC 1 Sem 3 1229 >                                                                                                    |
| Example of the Program of Study results.                                                           | Program of Study       Courses       Components         Academic Institution:       FLEMG         Academic Program:       BHC       Business - Human Resources         Academic Plan:       BHC       Business - Human Resources         Campus:       1       Sutherland Campus         Academic Level:       3         Term:       1229       2022 Fall         Program of Study Details       GenEd Course List:       Number Required:       Start Date:       09/06/2022         Curriculum Start Term:       1219       2021 Fall       Co-Op Indicator:       End Date:       12/16/2022         Delivery:       Hybrid       Indigenous Perspectives:       Part Time:       Program Intake - Entry Levei:         Designation Comments:       Do not schedule classes beyond 5:00pm on Wednesdays.       Image: Course Classes Device Classes Device Classes |
| Step 5: Click the <b>'Courses'</b> tab to view the courses that are part of the semester delivery. | Calendar Footnotes:  Program of Study Courses Components  Academic Institution: FLEMG Academic Program: BHC Business - Human Resources                                                                                                    |
|                                                                                                    | Academic Plan: BHC Business - Human Resources Campus: 1 Sumerland Campus                                                                                                    |
|                                                                                                    | Academic Level: 3                                                                                                    |
|                                                                                                    | Program of Study Courses Personalize   Find   🔢 First 🚯 1-15 of 15 🚯 Last                                                                                                    |
|                                                                                                    | Course Details Additional Info                                                                                                    |
|                                                                                                    | Course ID         Description         Number         Number         Number         Course ID         Special Cases         Special Cases           1         006565         Macroeconomics (BUSN - 13)         45.00         20         1         1         Mandated Gen Ed                                                                                                    |
|                                                                                                    | 2 006673 Org Theory/Struct/Dn (BUSN - 21) 45.00 1 1 1 Mandatory<br>3 007245 Anthropology (GNED - 3) 45.00 70 7 1 Gen Ed Elective Hybrid                                                                                                    |
|                                                                                                    | 4 007271 Nature and Culture (GNED - 29) 45.00 70 1 1 Gen Ed Elective Web                                                                                                    |
|                                                                                                    | 5         007736         Social Psychology (SOCI - 59)         45.00         70         6         1 Gen Ed Elective         Web           6         008165         Virtual Culture (GNED - 41)         45.00         70         2         1 Gen Ed Elective         Web                                                                                                    |
|                                                                                                    | 7         008188         Music and Society (GNED - 44)         45.00         70         9         1         Gen Ed Elective         Hybrid                                                                                                    |
|                                                                                                    | 8 008792 Occ Health & Safety (MGMT - 15) 45.00 4 1 1 Mandatory<br>9 008794 Recruitment&Select (MGMT - 17) 45.00 3 1 1 Mandatory                                                                                                    |
|                                                                                                    | 10 008797 Payroll Administration (MGMT - 20) 45.00 2 1 1 Mandatory                                                                                                    |
|                                                                                                    | 11         015167         Food, Booze and Culture (GNED - 122)         45.00         70         10         1 Gen Ed Elective         Hybrid           20         Crime & Devlance- Mod Society (GNED - 45.00         70         10         1 Gen Ed Elective         Hybrid                                                                                                    |
|                                                                                                    | 12 UT0 T00 123) 40.00 70 3 1 Gen Ed Elective Web                                                                                                    |
|                                                                                                    | 14         016627         Disobedience (GNED - 159)         45.00         70         11         1         Gen Ed Elective         Hybrid                                                                                                    |
|                                                                                                    | 15/017010 Sustainability and You (GNED - 166) 45.00 70 5 1 Gen Ed Elective Web                                                                                                    |
|                                                                                                    | Personalize   Find   View All   🕎 — First 🚯 1 of 1 🛞 Last                                                                                                    |
|                                                                                                    | Total<br>Program         Mand<br>Gen Ed         Math Stream<br>Gen Ed         Gen Ed         Gen Ed Math         Choice         Prgm         Prgm         Prgm         Prgm         Optional         Upgrading                                                                                                    |
|                                                                                                    | 1 270.00 180.00 45.00 45.00                                                                                                    |
|                                                                                                    |                                                                                                    |
|                                                                                                    |                                                                                                    |
|                                                                                                    |                                                                                                    |

# MASTER ACADEMIC PLANNING SYSTEM (MAPS) - REPORTS

#### Reports

This section provides access to reports for generic delivery information. These reports are predefined queries and can be viewed online or exported as an Excel file.

| Step 1: Click the ' <b>MAPS-Reports'</b> link.      | Menu > MAPS - Academic Planning                                        |
|-----------------------------------------------------|------------------------------------------------------------------------|
|                                                     | MAPS - Reports                                                         |
|                                                     | Program and Courses >                                                  |
|                                                     | Find Course in Program & Level                                         |
|                                                     |                                                                        |
| Find Course in Program & Level<br>(FC_POS_FIND_CRS) | Menu > MAPS - Academic Planning                                        |
| Find which program(s) and level(s) offer a          | MAPS - Reports                                                         |
| course.                                             |                                                                        |
|                                                     | Program and Courses >                                                  |
|                                                     | Find Course in Program & Level                                         |
|                                                     | = Tech supported & GLHs                                                |
| Step 2: Define the selection criteria for the       | FC_POS_FIND_CRS - Find Course in Program & Level                       |
| fields are bolded.                                  |                                                                        |
| • Subject                                           | Subject BUSN                                                           |
| • Catalog                                           | Catalog 13                                                             |
| • Term                                              | =>Term (Optional)                                                      |
| Population selection                                | View Results                                                           |
| Subject (BUSN)                                      | View Results                                                           |
| Catalog (13)                                        | Download results in : Excel SpreadSheet CSV Text File XML File (33 kb) |
| Term (null)                                         |                                                                        |

| MASTER ACADEMIC PLANNING SYSTEM                                                                                                    | и (MAPS) - Reports                                                                                                    |
|----------------------------------------------------------------------------------------------------|----------------------------------------------------------------------------------------------------|
| Step 3: Click the ' <b>View Results</b> ' button                                                                                                    | FC_POS_FIND_CRS - Find Course in Program & Level Subject BUSN Catalog 13                                                                                                    |
|                                                                                                    | =>Term (Optional)                                                                                                    |
| Example of the Find Course in Program & Level query.                                                                                                    | FC_POS_FIND_CRS - Find Course in Program & Level  Subject BUSN Q Catalog [5] *>Term (Optional) Q                                                                                                    |
| <ul> <li>Red Box: Exporting Results to Excel</li> <li>To download the results in Excel format: <ul> <li>Click the "Excel Spreadsheet" link.</li> <li>The file will be saved as an Excel (.xls) file on your device.</li> </ul> </li> </ul> | Now Results         Exact SpreadSteet         CS Text File         XML File         (33 kb)           SpreadSteet         CS Text File         XML File         (33 kb)           SpreadSteet         CS Text File         XML File         (33 kb)           SpreadSteet         CS Text File         XML File         (33 kb)           Text SpreadSteet         Catalog         Catalog         Acad Pong         Acad Pang         ProgramPlan Hame         Acad Levi         Catagory           1         1281         BUSN         13         006565         BNT         BNT         Business-Accounting         3         AMAD           3         1279         BUSN         13         005555         BNT         BNT         Business-Accounting         3         ONED           4         1279         BUSN         13         005555         BNT         BNT         Business-Troonto         3         ONED           5         1275         BUSN         13         005555         BNT         BNT         Business-Troonto         3         ONED           6         1271         BUSN         13         005555         BAT         BNT         Business-Troonto         3 |
| <b>Green Box: Navigating Through Results</b><br>Use the <b>navigation arrows</b> to move to the<br>next set of 100 results. Continue clicking the<br>arrows to scroll through all available entries.                                       | 10         1285         BUSN         13         006595         BNT         BNT         Builness-Toronto         3         ONED           11         1261         BUSN         13         006595         BNT         BNT         Builness-Toronto         3         GNED                                                                                                    |
| Tech Supported & GLDHs<br>(FC_TECHSUPPGLH)                                                                                                    | Menu > MAPS - Academic Planning                                                                                                    |
| Tech-supported components and GLHs.                                                                                                    | MAPS - Reports Program and Courses Find Course in Program & Level                                                                                                    |
| Stop 2: Define the coloction criteria for the                                                                                                    | Tech supported & GLHs                                                                                                    |
| Step 2: Define the selection criteria for the course code. Required and/or recommended fields are bolded.                                                                                                    | FC_TECHSUPPGLH - Tech Supported & GLHs                                                                                                    |
| <ul> <li>Term</li> <li>Institution (FLEMG)</li> <li>Campus</li> <li>Population selection</li> <li>Term (1239)</li> <li>Institution (FLEMG)</li> </ul>                                                                                      | *Term 1239 Q<br>Institution FLEMG Q<br>*Campus 4 Q<br>View Results<br>Download results in : Excel SpreadSheet CSV Text File XML File (74 kb)                                                                                                    |

User Guide - PeopleSoft - How-to Guide for Program Coordinators Page 19

| MASTER ACADEMIC PLANNING SYSTEM                               | 1 (MAPS) - REPORTS                                                                                                    |                        |  |
|---------------------------------------------------------------|----------------------------------------------------------------------------------------------------|------------------------|--|
| Step 3: Click the 'View Results' button                       | FC_TECHSUPPGLH - Tech Supported & GLHs                                                                                                    |                        |  |
|                                                               | *Term 1239 Q                                                                                                    |                        |  |
|                                                               | *Institution FLEMG Q                                                                                                    |                        |  |
|                                                               | *Campus 4                                                                                                    |                        |  |
|                                                               | View Results                                                                                                    |                        |  |
|                                                               | Download results in : Excel SpreadSheet CSV Text File XML File                                                                                                    | (74 kb)                |  |
| Example of the Tech Supported & GLH courses                   | FC_TECHSUPPGLH - Tech Supported & GLHs                                                                                                    |                        |  |
| query.                                                        | Term 1239 Q                                                                                                    |                        |  |
|                                                               | "Campus [4 Q                                                                                                    |                        |  |
|                                                               | View Rosults                                                                                                    |                        |  |
|                                                               | Downoad results in : Excet spreadsheet USV rext Hie XML Hie (r4 kb)<br>View All                                                                                                    | First 1-66 of 66 Last  |  |
| Red Box: Exporting Results to Excel                           | Row Term Campus Acad Org Course Ubject Catalog Long Title Deliv Pattern Comments                                                                                                    | # of<br>Sections Group |  |
| To download the results in Excel format:                      | 1         1239 4         HALIBURTON 006130         ARTS         7         Applied Design         1 week         1239: Week 10           2         1239 4         HALIBURTON 006130         ARTS         7         Applied Design         1 week         1239: Week 10           2         1239 4         HALIBURTON 006130         ARTS         444         Filter Arts         History         1 week         1239: Week 5           0         0204         HALIBURTON 006614         ARTS         64         Filter Arts         History         1 week         1239: Week 5 | 1 ABS<br>1 FAR         |  |
| <ul> <li>Click the "Excel Spreadsheet" link</li> </ul>        | 3         T239         4         HALIBURI UN (009097         ARTS         4         1 Week         1 Week           4         1239         4         HALIBURI ON 009140         ARTS         33         History of Photography         1 week         1239: Week 3                                                                                                    | 1 FAR<br>1 PHA         |  |
|                                                               | 5         1239.4         HALIBURTON 009141         ARTS         634         1 week         1239. Week 5           6         1239.4         HALIBURTON 009142         ARTS         635         PhotoArts - Black & White 1         1 week         1239. Week 5                                                                                                    | 1 PHA<br>1 PHA         |  |
| <ul> <li>The file will be saved as an Excel (.xls)</li> </ul> | 7         1239.4         HALIBURTON 009143         ARTS         636         Photo Arts - Black & White II         1 week         1239. Week 2           8         1239.4         HALIBURTON 009144         ARTS         637         Photo Arts - Black & White III         1 week         1239. Week 7                                                                                                    | 1 PHA<br>1 PHA         |  |
| file on your device.                                          |                                                                                                    | - Longer Langer        |  |

### **REPORTS – PROGRAM AND COURSES**

This section provides access to reports that are specific to Program and Course information. These reports are either predefined queries or presented using BI Publisher. They can be viewed online or exported as an Excel file.

| Step 1: Click the ' <b>MAPS-Reports'</b> link and then the ' <b>Program and Courses'</b> link | Menu > MAPS - Academic Planning |
|-----------------------------------------------------------------------------------------------|---------------------------------|
|                                                                                               | MAPS - Reports                  |
|                                                                                               | Program and Courses >           |
|                                                                                               | Find Course in Program & Level  |
|                                                                                               | Tech supported & GLHs           |
| The menu options available in the Program and                                                 | Program and Courses             |
| Courses folder.                                                                               | D BI Reports →                  |
|                                                                                               | E Course Offering by Term (POS) |
|                                                                                               |                                 |
|                                                                                               |                                 |
|                                                                                               | Crse Loading Section Attribute  |
|                                                                                               | E Curriculum Crse Details       |
|                                                                                               | Dual Credit Courses&Components  |
|                                                                                               | Lists Crse Reqs by Program      |
|                                                                                               | POS - Current Curriculum        |
|                                                                                               | = POS by Curriculum Version     |
|                                                                                               | E Program Delivery Review       |
|                                                                                               |                                 |
|                                                                                               | Frogram with Comments           |
|                                                                                               | Programs offered during term    |
|                                                                                               | Reverse Lookup for Co/PreRegs   |

| Course Offering by Term (POS)                                                                                                    | Program and Courses                                                                                                    |  |
|----------------------------------------------------------------------------------------------------|----------------------------------------------------------------------------------------------------|--|
| Courses within the Program of Study for a                                                                                                    | BI Reports     >                                                                                                    |  |
| specific (prompted) term                                                                                                    | Course Offering by Term (POS)                                                                                                    |  |
|                                                                                                    | E Course Offering by Term CL                                                                                                    |  |
| Step 2: Define the selection criteria for the course code. Required and/or recommended fields are bolded.                                                                                                    | FC_CRSESDURINGTERM_POS - Course Offering by Term (POS)                                                                                                    |  |
| <ul> <li>Term</li> <li>Acad Org – Optional</li> </ul>                                                                                                    | *Term 1249 Q<br>Acad Org (Optional) SKTR                                                                                                    |  |
| Population selection                                                                                                    | View Results                                                                                                    |  |
| Term (1249)<br>Acad Org (SKTR)                                                                                                    |                                                                                                    |  |
| Step 3: Click the 'View Results' button                                                                                                    | FC_CRSESDURINGTERM_POS - Course Offering by Term (POS)                                                                                                    |  |
|                                                                                                    | *Term 1249 Q                                                                                                    |  |
|                                                                                                    | Acad Org (Optional) SKTR                                                                                                    |  |
| Example of the Course Offering by Term (POS)                                                                                                    | FC_CRSESDURINGTERM_POS - Course Offering by Term (POS)                                                                                                    |  |
| query                                                                                                    | Ferm     Taxa       Acad Org (Optional) SKTR     Q,       View Results     CSV Text File       XML File     (81 kb)                                                                                                    |  |
| <ul> <li>Red Box: Exporting Results to Excel</li> <li>To download the results in Excel format: <ul> <li>Click the "Excel Spreadsheet" link.</li> <li>The file will be saved as an Excel (.xls) file on your device.</li> </ul> </li> </ul> | Image: Section 2.47 © Loss         Fight 1.000 °2AT © Loss         Fight 1.000 °2AT © Loss <th colspa="10" l<="" th="" ©="" °2at=""></th> |  |
| <b>Green Box: Navigating Through Results</b><br>Use the <b>navigation arrows</b> to move to the next<br>set of 100 results. Continue clicking the arrows<br>to scroll through all available entries.                                       |                                                                                                    |  |

| Course Offering by Term CL<br>(FC_CRSESDURINGTERM_CL)                                                                                                    | Program and Courses                                                                                                    |
|----------------------------------------------------------------------------------------------------|----------------------------------------------------------------------------------------------------|
| Courses within Course Loading for the prompted term                                                                                                    | BI Reports   >                                                                                                    |
|                                                                                                    | Course Offering by Term (POS)                                                                                                    |
|                                                                                                    | Course Offering by Term CL                                                                                                    |
| Step 2: Define the selection criteria for the course code. Required and/or recommended fields are bolded.                                                                                                    | FC_CRSESDURINGTERM_CL - Course Offering by Term CL                                                                                                    |
| <ul> <li>Term</li> <li>Acad Org – Optional</li> </ul>                                                                                                    | *Term 1249 Q<br>Acad Org SKTR Q                                                                                                    |
| Population selection<br>Term (1249)<br>Acad Org (SKTR)                                                                                                    | View Results                                                                                                    |
| Step 3: Click the 'View Results' button                                                                                                    | FC_CRSESDURINGTERM_CL - Course Offering by Term CL *Term 1249                                                                                                    |
|                                                                                                    | Acad Org SKTR                                                                                                    |
| Example of the Course Offering by Term (CL) query                                                                                                    | FC_CRSESDURINGTERM_CL - Course Offering by Term CL                                                                                                    |
| <ul> <li>Red Box: Exporting Results to Excel</li> <li>To download the results in Excel format: <ul> <li>Click the "Excel Spreadsheet" link.</li> <li>The file will be saved as an Excel (.xls) file on your device.</li> </ul> </li> </ul> | Normal results         Eard SpreadStreet         CGV Text File         XML File         (gg bp k);           Vere All            First 1-000 d792 (b) Last           1         1949         SKTR         Annaned Controls         MECH         19         0'3863         H/T3         1         Treefboom         101         0011           1         1449         SKTR         Annaned Controls         MECH         19         0'3863         H/T3         1         Treefboom         01         0011           3         149         SKTR         Artanadig         MECH         210         0'3863         H/T3         1         Treefboom         01         0011           4         1424         SKTR         Artanading         MECH         210         0'3863         H/T3         1         Treefboom         01         0011           5         1424         SKTR         Artanading         MECH         210         0'3862         H/T3         1         Treefboom         01         0011           6         1424         SKTR         Applied Tools and Pings Methods 1         MECH         210         0'3862         CHX12         SCWT         Treefboom         01 |
|                                                                                                    |                                                                                                    |

| Crse Loading Section Attribute<br>(FC_CRSE_LOAD_SECTION_ATTRIB)                                          | E Course Offering by Term (POS)                                                                                                    |
|----------------------------------------------------------------------------------------------------|----------------------------------------------------------------------------------------------------|
| Course Loading Section Attributes for a term/academic organization.                                      | E Course Offering by Term CL                                                                                                    |
|                                                                                                    | Crse Loading Section Attribute                                                                                                    |
|                                                                                                    | E Curriculum Crse Details                                                                                                    |
| Step 2: Define the selection criteria for the course code. Required and/or recommended fields are holded | FC_CRSE_LOAD_SECTION_ATTRIB - Crse Loading Section Attribute                                                                                                    |
| • Term - Ontional                                                                                        | Optional: Term 1259                                                                                                    |
| • Acad Org – Optional                                                                                    | Optional: Acad Org                                                                                                    |
|                                                                                                    |                                                                                                    |
| Population selection                                                                                     | view Results                                                                                                    |
| Term (1259)                                                                                              |                                                                                                    |
| Acad Org (null)                                                                                          |                                                                                                    |
| Step 3: Click the 'View Results' button                                                                  | FC_CRSE_LOAD_SECTION_ATTRIB - Crse Loading Section Attribute                                                                                                    |
|                                                                                                    |                                                                                                    |
|                                                                                                    | Optional: Term 1259                                                                                                    |
|                                                                                                    | Optional: Acad Org                                                                                                    |
|                                                                                                    |                                                                                                    |
|                                                                                                    | View Results                                                                                                    |
|                                                                                                    | FC_CRSE_LOAD_SECTION_ATTRIB - Crse Loading Section Attribute                                                                                                    |
| Example of the Course Loading Section                                                                    | Optional: Term 1/259 Q                                                                                                    |
| Attribute query                                                                                          | Optional: Acad Org Q                                                                                                    |
| Red Box: Exporting Results to Excel                                                                      | Download results in Excel SpreadSheet CSV Text File (204 bb)                                                                                                    |
| To download the results in Excel format:                                                                 | VIEW AII  THEN - IN OUT OF A Cald Org A Cald Group Course ID Subject Catalog SubjectCatalog Descr Location Section Afr.  A Cald Org ALAD WINTER A Cald Org A Cald Group Course ID Subject Catalog SubjectCatalog Descr Location Afr.  A Cald Org ALAD WINTER A Cald Org A Cald Group Course ID Subject Catalog SubjectCatalog Descr Location Afr.  A Cald Org ALAD WINTER A Cald Org A Cald Group Course ID Subject Catalog SubjectCatalog Descr Location Afr.  A Cald Org ALAD WINTER A Cald Org A Cald Group Course ID Subject Catalog SubjectCatalog Descr Location Afr.  A Cald Org ALAD WINTER A Cald Org A Cald Group Course ID Subject Catalog SubjectCatalog Descr Location Afr.  A Cald Org ALAD WINTER A Cald Org A Cald Group Course ID Subject Catalog SubjectCatalog Descr Location Afr.  A Cald Org ALAD WINTER A Cald Org A Cald Group Course ID Subject Catalog SubjectCatalog Descr Location Afr.  A Cald Org ALAD WINTER A Cald Org A Cald Group Course ID Subject Catalog Subject Catalog Subject Catalog Descr Location Afr.  A Cald Org ALAD WINTER A Cald Org A Cald Group Course ID Subject Catalog Subject Catalog Subject Catalog Descr Location Afr.  A Cald Org ALAD WINTER A Cald Org A Cald Group Course ID Subject Catalog Subject Catalog Subject Catalog Descr Location Afr.  A Cald A Cald |
| • Click the "Excel Spreadsheet" link.                                                                    | 1         1209         PhalBurton         malub         010001         APS1         HM         APS1         HM         Integration         OPF3/LE         Ommone           2         1259         HALBURTON         HALB         008951         ARTS         444         ARTS 444         Fibre Arts         History         HALBURTON         HM           3         1259         HALBURTON         HALB         008951         ARTS         444         ARTS 444         Fibre Arts         History         HALBURTON         Unsched                                                                                                    |
| • The file will be saved as an Excel (.xls)                                                              | 4         1209         InALIBURTON         InALIB         U08957         ARTS         450         ARTS 450         Fibre Attis Senice         HALBURTON         Unistrine           5         1259         HALBURTON         HALB         008957         ARTS         450         ARTS 450         Fibre Attis Senice         HALBURTON         ImeRiod           6         1259         HALBURTON         HALB         012040         ARTS         956         ARTS 956         Art History - Recent Century         HALBURTON         TimeRicom                                                                                                    |
| file on your device.                                                                                     | 7         1259         HALBURTON         HALB         012041         ARTS         957         ARTS 957         Contemporary Arthmestgation         HALBURTON         TimeRoom           8         1259         HALBURTON         HALB         012043         ARTS         959         ARTS 959         30 Design - Studio         HALBURTON         TimeRoom           9         1259         HALBURTON         HALB         012044         ARTS         960         ARTS 960         Design - Studio         HALBURTON         TimeRoom                                                                                                    |
|                                                                                                    | 10         1299         HALIBURTON         HALIB         012046         ARTS         961         ARTS 961         Dirawing Disciplines         HALIBURTON         TimeRoom           11         1229         HALIBURTON         HALIB         012046         ARTS         962         ARTS 962         Model Explorations         HALIBURTON         TimeRoom           12         129         HALIBURTON         HALIB         012046         ARTS         963         ARTS 963         Digital Media         HALIBURTON         TimeRoom                                                                                                    |
| Green Box: Navigating Through Results                                                                    |                                                                                                    |
| use the <b>navigation arrows</b> to move to the next                                                     |                                                                                                    |
| to scroll through all available entries                                                                  |                                                                                                    |
| to scion through an available entries.                                                                   |                                                                                                    |

| Curriculum Crse Details<br>(FC_CL_CRSE_DETAILS)                                                                                                    | Crse Loading Section Attribute                                                                                                    |
|----------------------------------------------------------------------------------------------------|----------------------------------------------------------------------------------------------------|
| Course Loading Report - Curriculum Course<br>Details.                                                                                                    |                                                                                                    |
|                                                                                                    | Dual Credit Courses&Components                                                                                                    |
| Step 2: Define the selection criteria for the<br>course code. Required and/or recommended<br>fields are bolded.<br>• Term<br>• Institution - FLEMG                                                                                         | FC_CL_CRSE_DETAILS - Curriculum Crse Details                                                                                                    |
| • Acad Org<br>Population selection<br>Term (1259)<br>Institution (FLEMG)<br>Acad Org (SKTR)                                                                                                    | *Institution FLEMG Q<br>*Acad Org SKTR Q<br>View Results                                                                                                    |
| Step 3: Click the 'View Results' button                                                                                                    | FC_CL_CRSE_DETAILS - Curriculum Crse Details                                                                                                    |
|                                                                                                    | *Term 1249                                                                                                    |
|                                                                                                    | *Acad Org SKTR                                                                                                    |
| Example of the Curriculum Crse Details query.                                                                                                    | 1000 (1000 ) Q.<br>1000 (1000 ) Q.<br>1000 (1000 ) Q.                                                                                                    |
| <ul> <li>Red Box: Exporting Results to Excel</li> <li>To download the results in Excel format: <ul> <li>Click the "Excel Spreadsheet" link.</li> <li>The file will be saved as an Excel (.xls) file on your device.</li> </ul> </li> </ul> |                                                                                                    |
| <b>Green Box: Navigating Through Results</b><br>Use the <b>navigation arrows</b> to move to the next<br>set of 100 results. Continue clicking the arrows<br>to scroll through all available entries.                                       | 10°<br>30°<br>Norman Sector Sector S |

| Dual Credit Courses & Components<br>(FC_DUAL_CREDIT CRSES_DC)            | Crse Loading Section Attribute                                                                                                    |
|--------------------------------------------------------------------------|----------------------------------------------------------------------------------------------------|
| Dual Credit courses for the selected term, as entered in Course Loading. |                                                                                                    |
|                                                                          | Dual Credit Courses&Components                                                                                                    |
|                                                                          | ⊟ Lists Crse Reqs by Program                                                                                                    |
| Step 2: Define the selection criteria for the                            | FC_DUAL_CREDIT_CRSES_DC - Dual Credit Crses & Components                                                                                                    |
| fields are bolded.                                                       | 17am (1950) 0                                                                                                    |
| • Term                                                                   | View Results                                                                                                    |
| Population selection                                                     |                                                                                                    |
| Term (1259)                                                              |                                                                                                    |
| Step 3: Click the 'View Results' button                                  | FC_DUAL_CREDIT_CRSES_DC - Dual Credit Crses & Components                                                                                                    |
|                                                                          |                                                                                                    |
|                                                                          | *Term 1259 Q                                                                                                    |
|                                                                          | View Results                                                                                                    |
| Example of the Dual Credit Crses &                                       | FC_DUAL_CREDIT_CR8ES_DC - Dual Credit Crses & Components                                                                                                    |
| Components query.                                                        | Them 1259 Q                                                                                                    |
|                                                                          | Download results in : Excel SpreadSheet CSV Text File (S4 kb) Verw All First 1.41 of 41 1.55                                                                                                    |
| Red Box: Exporting Results to Excel                                      | Row Term<br>Org Location<br>Org Location<br>D Subject Catalog Long Title Section Campus Session High School Classs Attr.<br>Classs Attr.<br>D Section Campus Session High School Classs Attr.<br>D Section Campus Session Start Date End Date Comments Pattern                                                                                                    |
| Click the "Excel Spreadsheet" link                                       | 1 1259 IDS OFFSITE 015773 COMM 201 Communications I 100 1 DC DC ST. Stephen Vork TimeOf Work Distribution DC St. Stephen Stephen Steph |
| <ul> <li>The file will be saved as an Excel (.xls)</li> </ul>            | 2 1259 IDS OFFSITE 015773 COMM 201 Communications I 160 2 DC DC ST. College TimeOff 0915/2025 1219/2029 DC 31 219/2029 2025 to 15-Dec-2025. 1219/2029 2025 to 15-Dec-2025. 1219/2029 2029 2029 2029 2029 2029 2029 202                                   |
| file on your device.                                                     | 3 1259 IDS OFFSITE 008188 GNED 44 Music and Society 150 4 DC DC HALLHIGH College TimeOff 0915/2025 12/19/2025 DC at Hail High, 15-58-p-<br>sem                                                                                                    |
|                                                                          | 4 1259 IHA OFFSITE 011345 COSM 3 Manicure 101 1 DC DC CCI 0 0015/2025 12/19/2020 00-015/2025 12/19/2020 00-015/2020 00-015/2020 00-0000000000000000000000000000000                                                                                                    |
|                                                                          |                                                                                                    |

| List Crse Reqs by Program<br>(FC_REQUISITES_BY_PRGM)                                                                                                    | Dual Credit Courses&Components                                                                                                    |
|----------------------------------------------------------------------------------------------------|----------------------------------------------------------------------------------------------------|
| Requisite Listing by Program, including service courses.                                                                                                    | ⊟ Lists Crse Reqs by Program                                                                                                    |
|                                                                                                    | E POS - Current Curriculum                                                                                                    |
| Step 2: Define the selection criteria for the course code. Required and/or recommended fields are bolded                                                                                                    | FC_REQUISITES_BY_PRGM - Lists Crse Reqs by Program                                                                                                    |
| <ul> <li>Term (Equal to or greater than)</li> <li>Acad Org – Optional</li> <li>Acad Prog – Optional</li> <li>Crses - %</li> </ul>                                                                                                    | *Term => 1249 Q<br>Acad Org (Optional)<br>Acad Prog (Optional) BTF                                                                                                    |
| Population selection<br>Term (1249)<br>Acad Org (null)<br>Acad Prog (BTF)<br>Crses (%)                                                                                                    | Crses (Prgm-P; Serv-S; All-%) %<br>View Results<br>Download results in : Excel SpreadSheet CSV Text File XML File (249 kb)                                                                                                    |
| Step 3: Click the 'View Results' button                                                                                                    | FC_REQUISITES_BY_PRGM - Lists Crse Reqs by Program                                                                                                    |
|                                                                                                    | *Term => 1249<br>Acad Org (Optional)<br>Acad Prog (Optional) BTF<br>Crses (Prgm-P; Serv-S; All-%) %<br>View Results<br>Download results in : Excel SpreadSheet CSV Text File XML File (249 kb)                                                                                                    |
| Example of the Lists Crses Reqs by Program query.                                                                                                    | FC_REQUISITES_BY_PRGM - Lists Cree Reqs by Program           "Term => 1249" Q_           Acad Org (Optional)                                                                                                    |
| <ul> <li>Red Box: Exporting Results to Excel</li> <li>To download the results in Excel format: <ul> <li>Click the "Excel Spreadsheet" link.</li> <li>The file will be saved as an Excel (.xls) file on your device.</li> </ul> </li> <li>Green Box: Navigating Through Results <ul> <li>Use the navigation arrows to move to the next set of 100 results. Continue clicking the arrows to scroll through all available entries.</li> </ul> </li> </ul> | Ariad Prog (Optional) BTF         Crese (Prgm-P, Serv-S; AL-%) %         Deveload results in:       Cased SpreadShet:       CSV Tost File:       XML File:       (249 kb):         Deveload results in:       Cased SpreadShet:       CSV Tost File:       XML File:       (249 kb):         Term       Ariad Acad       Acad       Acad       Subject.       Catalog       Courts       Reg Creat       Reg Creat <th< th=""></th<> |

| POS – Current Curriculum<br>(FC_POS_CURRENT)                                                              | E Lists Crse Reqs by Program                                                                                                    |
|----------------------------------------------------------------------------------------------------|----------------------------------------------------------------------------------------------------|
| Query for curriculum offered within Program of Study - prompted term only                                 | E POS - Current Curriculum                                                                                                    |
|                                                                                                    | POS by Curriculum Version                                                                                                    |
|                                                                                                    | Program Delivery Review                                                                                                    |
| Step 2: Define the selection criteria for the course code. Required and/or recommended fields are bolded. | FC_POS_CURRENT - POS - Current Curriculum                                                                                                    |
| <ul> <li>Delivery Term</li> <li>Acad Org – Optional</li> <li>Acad Prog – Optional</li> </ul>              | *Delivery Term 1249 Q<br>Acad Org (Optional)                                                                                                    |
| Acad Plan - Optional                                                                                      | Acad Prog (Optional) GBE                                                                                                    |
| Population selection                                                                                      | Acad Plan (Optional)                                                                                                    |
| Acad Org (null)                                                                                           | View Results                                                                                                    |
| Acad Prog (GBE)<br>Acad Plan (null)                                                                       | Download results in : Excel SpreadSheet CSV Text File XML File (38 kb)                                                                                                    |
| Step 3: Click the 'View Results' button                                                                   | FC_POS_CURRENT - POS - Current Curriculum                                                                                                    |
|                                                                                                    | *Delivery Term 1249                                                                                                    |
|                                                                                                    | Acad Org (Optional)                                                                                                    |
|                                                                                                    | Acad Prog (Optional) GBE                                                                                                    |
|                                                                                                    | View Results                                                                                                    |
|                                                                                                    | Download results in : Excel SpreadSheet CSV Text File XML File (38 kb)                                                                                                    |
| Example of the Current Curriculum query.                                                                  | FC_POS_CURRENT - POS - Current Curriculum                                                                                                    |
| Red Box: Exporting Results to Excel                                                                       | Acad Org (Optional) Acad Prog (Optional) GBE                                                                                                    |
| To download the results in Excel format:                                                                  | Acad Plan (Optional) View Results Described randition Earld ScienceScience PS/ Text Elle VIII Elle /18-htt                                                                                                    |
| <ul> <li>The file will be saved as an Excel (.xls)</li> </ul>                                             | Unminueur results in a cuce Spreastneet as the cuce Spreastneet as the cuce Sp |
| file on your device.                                                                                      | Iteration         Visit         Prog         Prog         Promotion         Remote Provide         Classis         py         ID         Control         Participation           1         1249         MBS 1         GBE GBE Business 1         1249         MAND         1         1         1007405         MATh Fundamentals<br>for Business 50x46e         45,00 [leg, 2-1<br>in freed         SEM: Sem room.                                                                                                    |
|                                                                                                    | Introduction 1-1 hr High Schedule lec before                                                                                                    |
|                                                                                                    | 2         1249         MBS         1         GBE         GBE         Business         1         1249         MAND         2         1         1         012781         ACCOT         72         Monounting<br>Monounting         5         1-1 hr         High<br>high         Schedule be before<br>with mon days           3         1249         MBS         1         0.269         Business         1         1249         MAND         3         1         015415         BUSN         88         Business         10.000 log, 1-2         reparts<br>high         60.000 log, 1-2         reparts<br>high         60.000 log, 1-2         reparts<br>high         60.000 log, 1-2         reparts<br>high         60.000 log, 1-2         reparts<br>high         60.000 log, 1-2         reparts<br>high         60.000 log, 1-2         reparts<br>high         60.000 log, 1-2         reparts<br>high         60.000 log, 1-2         reparts<br>high         60.000 log, 1-2         reparts<br>high         60.000 log, 1-2         reparts<br>hight         60.000 log, 1-2         reparts<br>hight         60.000 log, 1-2         reparts<br>hight         60.000 log, 1-2         reparts<br>hight         60.000 log, 1-2         reparts<br>hight         60.000 log, 1-2         reparts<br>hight         60.000 log, 1-2         reparts<br>hight         60.000 log, 1-2         reparts<br>hight         60.000 log, 1-2         reparts<br>hig                                                                                                    |

| POS by Curriculum Version<br>(FC_POS_CURR_VERSION)                                                         | E Lists Crse Reqs by Program                                                                                                    |
|----------------------------------------------------------------------------------------------------|----------------------------------------------------------------------------------------------------|
| Query for full curriculum versions within the Program of Study.                                            | = POS - Current Curriculum                                                                                                    |
|                                                                                                    |                                                                                                    |
|                                                                                                    | Program Delivery Review                                                                                                    |
| Step 2: Define the selection criteria for the course code. Required and/or recommended fields are bolded.  | FC_POS_CURR_VERSION - POS by Curriculum Version                                                                                                    |
| <ul> <li>Curriculum Version Start Term</li> <li>Acad Org – Optional</li> </ul>                             | *Curriculum Version Start Term 1249                                                                                                    |
| Acad Prog – Optional     Acad Plan Optional                                                                | Acad Org (Optional)                                                                                                    |
| • Acad Plan - Optionul                                                                                     | Acad Prog (Optional) MAC                                                                                                    |
| Population selection<br>Term (1249)                                                                        | Acad Plan (Optional)                                                                                                    |
| Acad Org (null)<br>Acad Prog (MAC)                                                                         | Download results in : Excel SpreadSheet CSV Text File XML File (56 kb)                                                                                                    |
| Acad Plan (null)                                                                                           |                                                                                                    |
| Step 3: Click the 'View Results' button                                                                    | FC_POS_CURR_VERSION - POS by Curriculum Version                                                                                                    |
|                                                                                                    | *Curriculum Version Start Term 1249                                                                                                    |
|                                                                                                    | Acad Org (Optional)                                                                                                    |
|                                                                                                    | Acad Prog (Optional) MAC                                                                                                    |
|                                                                                                    | Acad Plan (Optional)                                                                                                    |
|                                                                                                    | View Results                                                                                                    |
|                                                                                                    | Download results in : Excel SpreadSheet CSV Text File XML File (56 kb)                                                                                                    |
| Example of the POS by Curriculum Version                                                                   | FC_POS_CURR_VERSION - POS by Curriculum Version                                                                                                    |
| query.                                                                                                    | *Curriculum Version Start Term 1249 Q<br>Acad Org (Optional)<br>Acad Prog (Optional) IMAC                                                                                                    |
| <b>Red Box: Exporting Results to Excel</b><br>To download the results in Excel format:                     | Acad Plan (Optional) Vew Results Download results in Excel SpreadSheet CSV Text File XML File (56 IAb)                                                                                                    |
| <ul> <li>Click the "Excel Spreadsheet" link.</li> <li>The file will be seved as an Excel ( vic)</li> </ul> | View All First 1-46 of 46 Last                                                                                                    |
| file on your device.                                                                                       | 1         1249         HA         1         MAC         MAC Therapy-<br>Compressed         1         1249         MAND         HYBR         1         1         1017628         COMM         232         Communications for<br>Health Professionals         45.00         1-11 hr ab.<br>2-11 hr ab.           2         1249         HA         1         MAC MAC Therapy-<br>Compressed         1         1249         MAND         3         1         1017628         COMM         252         Communicationals         100         1-11 hr ab.<br>Health Professionals         60.00         1-11 hr ab.<br>1-1 hr ab.           2         1249         HA         1         MAC MAC Therapy-<br>Compressed         1         1249         MAND         3         1         1014800         SCIE         157         Applicidgy I         60.00         1-2 hr tab. |
|                                                                                                    | 3         1249         HA         1         MAC         Massage<br>(Deepressed         1         1249         MAND         4         1         1         1012766         HLTH         152         Introduction to<br>Massage         0         0.21 hr tics,<br>2.1 hr tiab           4         1249         HA         1         MAC MAC         Therapy -<br>Compressed         1         249         MAND         6         1         1012766         HLTH         152         Introduction to<br>Massage         0.00, 0.21 hr tiab                                                                                                    |
|                                                                                                    |                                                                                                    |

User Guide - PeopleSoft - How-to Guide for Program Coordinators Page 29

| Program Delivery Review<br>(FC_PROGVERIFICATION_REV3)                                                                                                    | POS by Curriculum Version                                                                                                    |
|----------------------------------------------------------------------------------------------------|----------------------------------------------------------------------------------------------------|
| Delivery review process by academic term,<br>including LMS, Co-op, IPD, and PT indicators, as<br>well as co-requisites and pre-requisites.                                                                                                 |                                                                                                    |
|                                                                                                    | Program with Comments                                                                                                    |
|                                                                                                    | Programs offered during term                                                                                                    |
| Step 2: Define the selection criteria for the course code. Required and/or recommended                                                                                                    | FC_PROGVERIFICATION_REV3 - Program Delivery Review                                                                                                    |
| fields are bolded.<br>• Term<br>• Institution<br>• Acad Org<br>• Acad Prog<br>Population selection<br>Term (1249)<br>Institution (FLEMG)<br>Acad Org (MBS)<br>Acad Prog (GBE)<br>Step 3: Click the 'View Results' button                   | *Term 1249<br>*Institution FLEMG<br>*Acad Org MBS<br>Acad Program (Optional) GBE<br>View Results<br>Download results in : Excel SpreadSheet CSV Text File XML File (1459 kb)<br>FC_PROGVERIFICATION_REV3 - Program Delivery Review<br>*Term 1249<br>*Institution FLEMG<br>*Acad Org MBS |
|                                                                                                    | Acad Program (Optional) GBE Q<br>View Results<br>Download results in : Excel SpreadSheet CSV Text File XML File (1459 kb)                                                                                                    |
| Example of the Program Delivery Review query.                                                                                                    | RANNATION Ingelmenhan<br>VERSI<br>VERSI                                                                                                    |
| <ul> <li>Red Box: Exporting Results to Excel</li> <li>To download the results in Excel format: <ul> <li>Click the "Excel Spreadsheet" link.</li> <li>The file will be saved as an Excel (.xls) file on your device.</li> </ul> </li> </ul> |                                                                                                    |
| <b>Green Box: Navigating Through Results</b><br>Use the <b>navigation arrows</b> to move to the next<br>set of 100 results. Continue clicking the arrows<br>to scroll through all available entries.                                       |                                                                                                    |

| Program with Comments<br>(FC_DESIGNATION_COMMENTS)                                     | Program Delivery Review                                                                                                    |
|----------------------------------------------------------------------------------------|----------------------------------------------------------------------------------------------------|
| Displays only program/level combinations that include comments.                        | Program with Comments                                                                                                    |
|                                                                                        | Programs offered during term                                                                                                    |
|                                                                                        | E Reverse Lookup for Co/PreReqs                                                                                                    |
| Step 2: Define the selection criteria for the course code. Required and/or recommended | FC_DESIGNATION_COMMENTS - Program with Comments                                                                                                    |
| <ul> <li>Term</li> <li>Campus - Optional</li> </ul>                                    | *Term 1249 Q<br>Campus (Optional)                                                                                                    |
| Population selection                                                                   | View Results                                                                                                    |
| Campus (null)                                                                          | Download results in : Excel SpreadSheet CSV Text File XML File (157 kb)                                                                                                    |
| Step 3: Click the 'View Results' button                                                | FC_DESIGNATION_COMMENTS - Program with Comments                                                                                                    |
|                                                                                        | *Term 1249 Q                                                                                                    |
|                                                                                        | Campus (Optional)                                                                                                    |
|                                                                                        | Download results in : Excel SpreadSheet CSV Text File XML File (157 kb)                                                                                                    |
| Example of the Program with Comments query.                                            | FC_DESIGNATION_COMMENTS - Program with Comments                                                                                                    |
| Red Box: Exporting Results to Excel                                                    | Campus (Optional)                                                                                                    |
| To download the results in Excel format:                                               | Download results in: Excel SpreadSheet CSV Text File X0/L File (157 kb)                                                                                                    |
| • Click the "Excel Spreadsheet" link.                                                  | View All First 1-100 of 274 (b) Last                                                                                                    |
| • The file will be saved as an Excel (.xls)                                            | reg Paa Leve     1     1249 1 AEA AEA      AEA AEA      AEA I AEA I AEA AEA      AEA AEA      AEA AEA      AEA AEA                                                                                                    |
| file on your device.                                                                   | 2         1 249         1         AEB         AEB         1         AEB. EEB supercoded by EL1, EL5 1240 onward.           3         1249         1         AEI         AEI         1         Runs 10 web, Schol behn 7-sep. Attempt to line 19 hriday (inc lunch). Storts atternd thru Wk 8. Allow 1hr travel town involves that Amorphysical structure in the structure interval town in the stort interval town in the stort interval town in the stort interval town in the stort interval town in the stort interval town in the stort interval town in the stort interval town interval town in the stort interval town in the stort interval town in the stort interval town in the stort interval town interval town interval tow |
| Green Box: Navigating Through Results                                                  | 5 1249 1 AGB AGB 1 Inum o was, source own re-ego, nammp reaming a mough (inclunion). No nours permitted at Loomer, Unstee only, Apprentices do not need to follow post-<br>secondary scheduling limitations.                                                                                                    |
| Use the <b>navigation arrows</b> to move to the next                                   |                                                                                                    |
| set of 100 results. Continue clicking the arrows                                       |                                                                                                    |
| to scroll through all available entries.                                               |                                                                                                    |

| Programs offered during term<br>(FC_DESIGNATION_COMMENTS)                                                                                                    | Program with Comments                                                                                                    |
|----------------------------------------------------------------------------------------------------|----------------------------------------------------------------------------------------------------|
| List of programs offered during the current term, including start and end dates.                                                                                                    | Programs offered during term                                                                                                    |
|                                                                                                    | Reverse Lookup for Co/PreReqs                                                                                                    |
| Step 2: Define the selection criteria for the course code. Required and/or recommended fields are bolded                                                                                             | FC_PROGOFFERING - Programs offered during term                                                                                                    |
| Term     Institution     Campus Population selection Torm (1249)                                                                                                    | *Select Term 1249<br>*Institution FLEMG<br>*Campus 1                                                                                                    |
| Institution (FLEMG)<br>Campus (1)                                                                                                    | Download results in : Excel SpreadSheet CSV Text File XML File (166 kb)                                                                                                    |
| Step 3: Click the 'View Results' button                                                                                                    | FC_PROGOFFERING - Programs offered during term                                                                                                    |
|                                                                                                    | *Select Term 1249<br>*Institution FLEMG<br>*Campus 1<br>View Results<br>Download results in : Excel SpreadSheet CSV Text File XML File (166 kb)                                                                                                    |
| Example of the Programs offered during term query.                                                                                                    | FC_PROGOFFERING - Programs offered during term<br>*Select Term [220] Q<br>*Institution FLEMG Q                                                                                                    |
| Red Box: Exporting Results to Excel<br>To download the results in Excel format:<br>• Click the "Excel Spreadsheet" link.                                                                             | *Campus 1 Q.<br>Verw Results<br>Download results in Excel SpreadSheet CSV Text File XML File (166 kb)<br>Verw All<br>Row Spm Term Start Corr Acre School Name Campus Acad Acad second Name Acad structure Field Correction                                                                                                    |
| • The file will be saved as an Excel (.xls) file on your device.                                                                                                    | Num         Des         Term         Curr         Acase Urg         Section Name         Value         Program Name         Level         State Date         End Date         Comments           1         1249         2024         1249         2024         1249         2024         1249         2024         1249         2023         CEH&C         DE-Community<br>and Health         Program         PWX         PSW-PN Bridge         1         09032024         12132024         For Program of Study and External Web Purposes           2         1249         2024         1239         Pail         CEH&C         Development<br>development         1         Sutherland<br>brevieweet         PWX         PSW-PN Bridge         2         09032024         12132024         For Program of Study and External Web Purposes           3         1240         2024         1239         Pail         CE-Community<br>development         2         Sutherland<br>brevieweet         PSW-PN Bridge         2         09032024         12132024         For Program of Study and External Web Purposes           4         1240         2024         1292         223         CEH&C         CE-Community<br>development         2         Sutherland<br>brevieweet         Sutherland<br>brevieweet         2         09032024         12132024         For P |
| <b>Green Box: Navigating Through Results</b><br>Use the <b>navigation arrows</b> to move to the next<br>set of 100 results. Continue clicking the arrows<br>to scroll through all available entries. | 3     1240     2024     1231     2023     CEHAC     Cenvolument<br>and Health     1     Sutherland<br>Long     Vex     PWX     PWX                                                                                                    |

| Reverse Lookup for Co/PreReqs<br>(FC_DESIGNATION_COMMENTS)<br>Reverse lookup for co- and pre-requisites,<br>including history (union query).                                                                          | Program with Comments                                                                                                    |
|----------------------------------------------------------------------------------------------------|----------------------------------------------------------------------------------------------------|
|                                                                                                    | Programs offered during term                                                                                                    |
|                                                                                                    | Reverse Lookup for Co/PreReqs                                                                                                    |
| Step 2: Define the selection criteria for the<br>course code. Required and/or recommended<br>fields are bolded.<br>• Subject<br>• Catalog                                                                             | FC_COPREREQS_REVERSE_LOOKUP - Reverse Lookup for Co/PreReqs Subject NRSG Catalog 24                                                                                                    |
| Population selection<br>Subject (NRSG)<br>Catalog (24)                                                                                                    | View Results Download results in : Excel SpreadSheet CSV Text File XML File (15 kb)                                                                                                    |
| Step 3: Click the 'View Results' button                                                                                                    | FC_COPREREQS_REVERSE_LOOKUP - Reverse Lookup for Co/PreReqs Subject NRSG Q Catalog 24                                                                                                    |
|                                                                                                    | View Results Download results in : Excel SpreadSheet CSV Text File XML File (15 kb)                                                                                                    |
| Example of the Reverse Lookup for Co/PreReqs query.                                                                                                    | FC_COPREREQS_REVERSE_LOOKUP - Reverse Lookup for ColPreReqs Subject NRBG Q, Canadog 24 Verse Resents                                                                                                    |
| <ul> <li>Red Box: Exporting Results to Excel</li> <li>To download the results in Excel format: <ul> <li>Click the "Excel Spreadsheet" link.</li> <li>The file will be saved as an Excel (.xls)</li> </ul> </li> </ul> | Described results         Excert Spread/Section         Control         Provide         Provide <th< th=""></th<> |
| file on your device.                                                                                                    | 6         NRSG         24         007155 CO         NRSG073 CO-NRSG21-NRSG21-NRSG21-NRSG71-PRE-NRSG191-NRSG67-NRSG72-NRSG31-NRSG69         000283         A         03012013           7         NRSG         24         007115 CO         NRSG73 CO-NRSG21-NRSG21-NRSG71-PRE-NRSG191-NRSG67-NRSG72-NRSG31-NRSG69         000283         A         01011101                                                                                                    |

#### **QUERY LEGEND**

Values and descriptions of commonly used prompts in PeopleSoft queries and BI Publisher reports.

| What                  | Description                    | Value      |
|-----------------------|--------------------------------|------------|
| Institution           | Fleming College                | FLEMG      |
| Campus                | Sutherland                     | 1          |
|                       | Frost Campus                   | 2          |
|                       | Cobourg Campus                 | 3          |
|                       | Haliburton Campus              | 4          |
|                       | Toronto – Trebas Campus        | 6          |
| Academic Organization | Environmental & NR Sciences    | SENRS      |
|                       | School of Trades & Technology  | SKTR       |
|                       | Haliburton School of Art + Des | HALIBURTON |
|                       | Health and Community Services  | IHA        |
|                       | Health and Community Services  | L&J        |
|                       | School of Business and IT      | MBS        |
|                       | General Arts & Science         | IDS        |
| Terms                 | 2025 Fall                      | 1259       |
|                       | 2026 Winter                    | 1261       |
|                       | 2026 Spring                    | 1265       |
|                       | 2027 Fall                      | 1279       |
|                       | 2029 Fall                      | 1299       |
|                       | 2025 Fall                      | 1259       |
|                       | 2026 Fall                      | 1269       |
|                       | 2029 Spring                    | 1295       |
|                       | 2027 Winter                    | 1271       |
|                       | 2028 Spring                    | 1285       |
|                       | 2027 Spring                    | 1275       |
|                       | 2028 Winter                    | 1281       |
|                       | 2028 Fall                      | 1289       |
|                       | 2029 Winter                    | 1291       |
|                       | 2030 Winter                    | 1301       |
|                       | 2025 Fall                      | 1259       |
|                       | 2026 Winter                    | 1261       |
| Academic Career       | Non Credit                     | NCRD       |
|                       | Upgrading                      | PREP       |
|                       | Credit                         | CRED       |
|                       |                                |            |

[END OF DOCUMENT]